# 2024 SFSA T&O Conference - Q&A

- Q&A for the 2024 T&O Conference will run via Zulip.
- A Zulip account will be created for you by SFSA
- Each presentation will have its own "Channel," or text chain, where questions can be asked and answered at any time.
- During the evening "Beer and Pretzel" sessions, presenters will respond to questions that have been posted.

### How to access Zulip:

- Your account login information will be sent before the conference begins. Please log in and become familiar with Zulip for the best experience.
- You can run Zulip using your desktop web browser, a desktop app, mobile app (available to iOS and Android), through a mobile browser. The basic functions for all four options are described in this presentation.

# Desktop Browser

# Logging In

• Go to: <a href="https://zulip.sfsa.org">https://zulip.sfsa.org</a>. Enter the provided Email and Password.

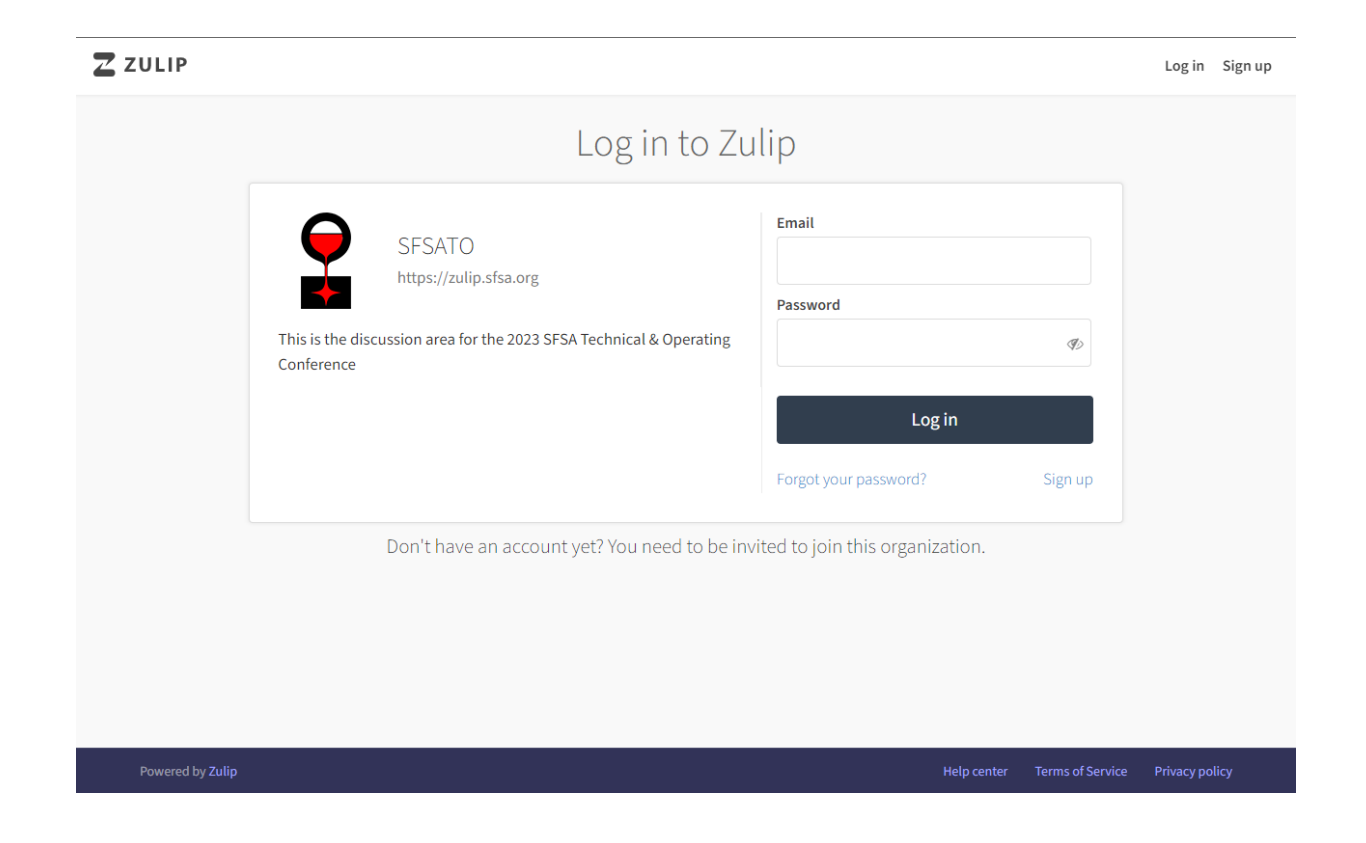

#### **Home Screen**

Quick Access You will be notified of any new posts in channels you subscribe to or if anyone mentions you any post.

**Channels** 

Each presentation will have its own channel. Ask questions for any presentation in that channel.

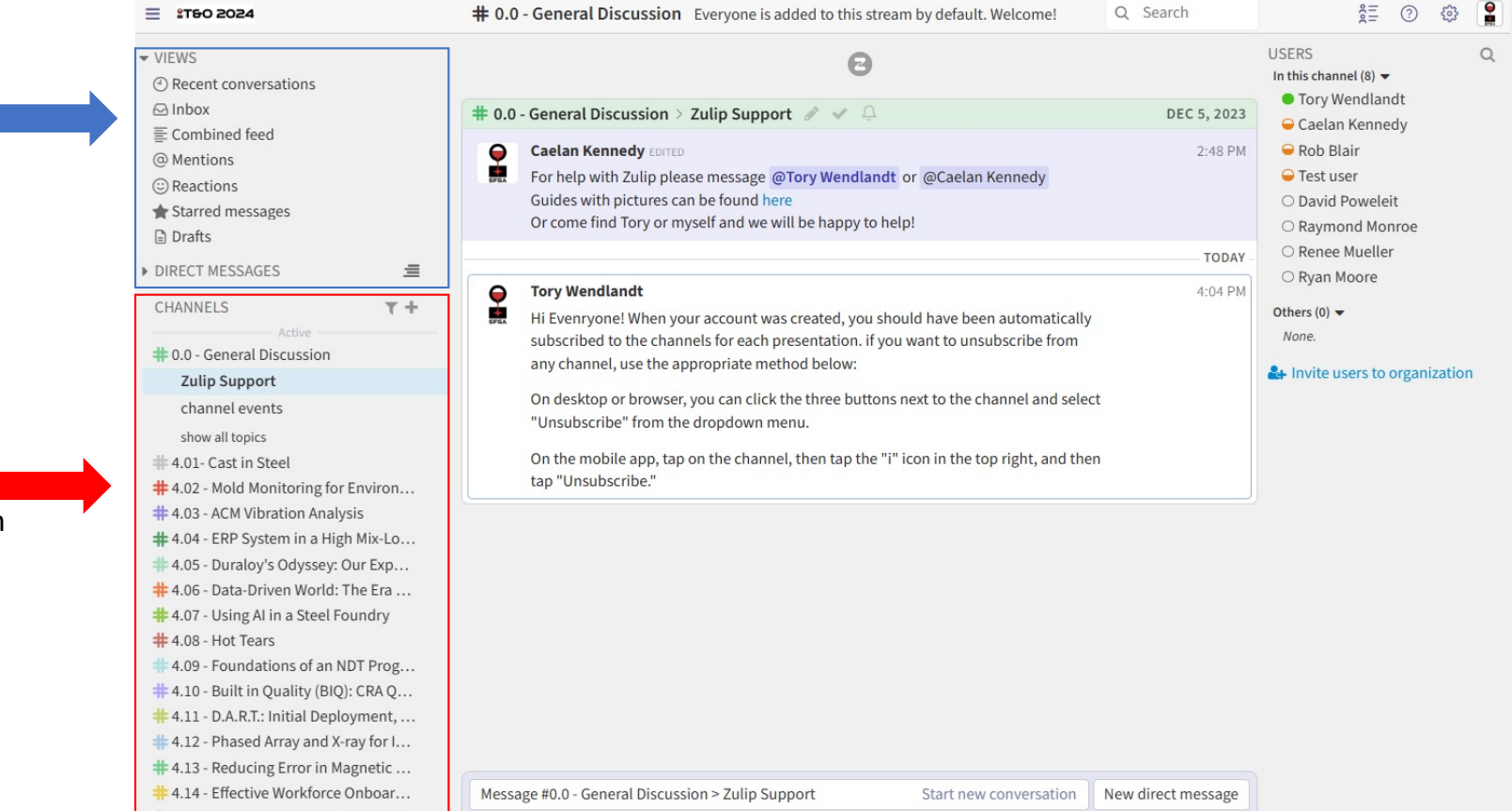

#### **Home Screen**

| E 1760 2024                                                                                                    | Chanr<br>messa                       | iels can be s<br>iges. Just clio                                                     | orted by name<br>ck on the head | e, topic, or r<br>ling to sort k | nost rece<br>by that fie | nt<br>Id. ⊲                                                                                 |
|----------------------------------------------------------------------------------------------------|--------------------------------------|--------------------------------------------------------------------------------------|---------------------------------|----------------------------------|--------------------------|---------------------------------------------------------------------------------------------|
| Inbox                                                                                                    |                                      | Channel                                                                              | Торіс                           | ∑ <sup>*</sup> Participants      | Time <del>v</del>        | Caelan Kennedy                                                                              |
| ➡ Combined feed ➡ Mentions ➡ Reactions ★ Starred messages                                                                                                    |                                      | 4.02 - Mold Monitoring<br>for Environment and<br>Quality                             | channel events                  | (<br>世)                          | 6 minutes ago            | Cob Brain     Test user     David Poweleit     Raymond Monroe                               |
| Drafts<br>DIRECT MESSAGES                                                                                                    | ≡                                    | 4.05 - Duraloy's Odyssey:<br># Our Experience with<br>B&L's ERP                      | channel events                  |                                  | 7 minutes ago            | <ul> <li>Renee Mueller</li> <li>Ryan Moore</li> <li>Invite users to organization</li> </ul> |
| CHANNELS<br>Active Active 400 - General Discussion                                                                                                    | τ+                                   | # 4.06 - Data-Driven World:<br>The Era of AI and ML                                  | channel events                  |                                  | 7 minutes ago            |                                                                                             |
| <ul> <li># 4.01- Cast in Steel</li> <li># 4.02 - Mold Monitoring for End</li> <li># 4.03 - ACM Vibration Analysis</li> </ul>                                             | nviron<br>s                          | 4.10 - Built in Quality<br># (BIQ): CRA Quality<br>Improvement                       | channel events                  |                                  | 7 minutes ago            |                                                                                             |
| # 4.04 - ERP System in a High I<br># 4.05 - Duraloy's Odyssey: Ou<br># 4.06 - Data-Driven World: Th<br># 4.07 - Using Al in a Steel Fou                                  | Mix-Lo<br>ur Exp<br>ne Era<br>undry  | 4.11 - D.A.R.T.: Initial<br># Deployment, Findings,<br>and Results                   | channel events                  |                                  | 7 minutes ago            |                                                                                             |
| # 4.08 - Hot Tears<br># 4.09 - Foundations of an ND<br># 4.10 - Built in Quality (BIQ): (                                                                                | T Prog<br>CRA Q                      | <ul><li>4.12 - Phased Array and</li><li>X-ray for Internal Casting Defects</li></ul> | channel events                  |                                  | 8 minutes ago            |                                                                                             |
| <ul> <li>4.11 - D.A.R.T.: Initial Deployi</li> <li>4.12 - Phased Array and X-rai</li> <li>4.13 - Reducing Error in Mag</li> <li>4.14 - Effective Workforce Or</li> </ul> | ment,<br>ny for I<br>gnetic<br>nhoar | 4.13 - Reducing Error in<br># Magnetic Particle<br>Inspection                        | channel events                  | 國                                | 8 minutes ago            |                                                                                             |
| # 4.15 - The Importance of Em<br># 5.01 - What's next after SIRI?                                                                                                    | ploye<br>? It's Al                   | 4.14 - Effective<br><b>#</b> Workforce Onboarding,                                   | channel events                  |                                  | 8 minutes ago            |                                                                                             |
| 5.02 - Automation in Investn<br>5.03 - Auto Viscosity Sensori                                                                                                    | nent C                               | Compose message                                                                      |                                 | Start new conversation           | New direct message       |                                                                                             |

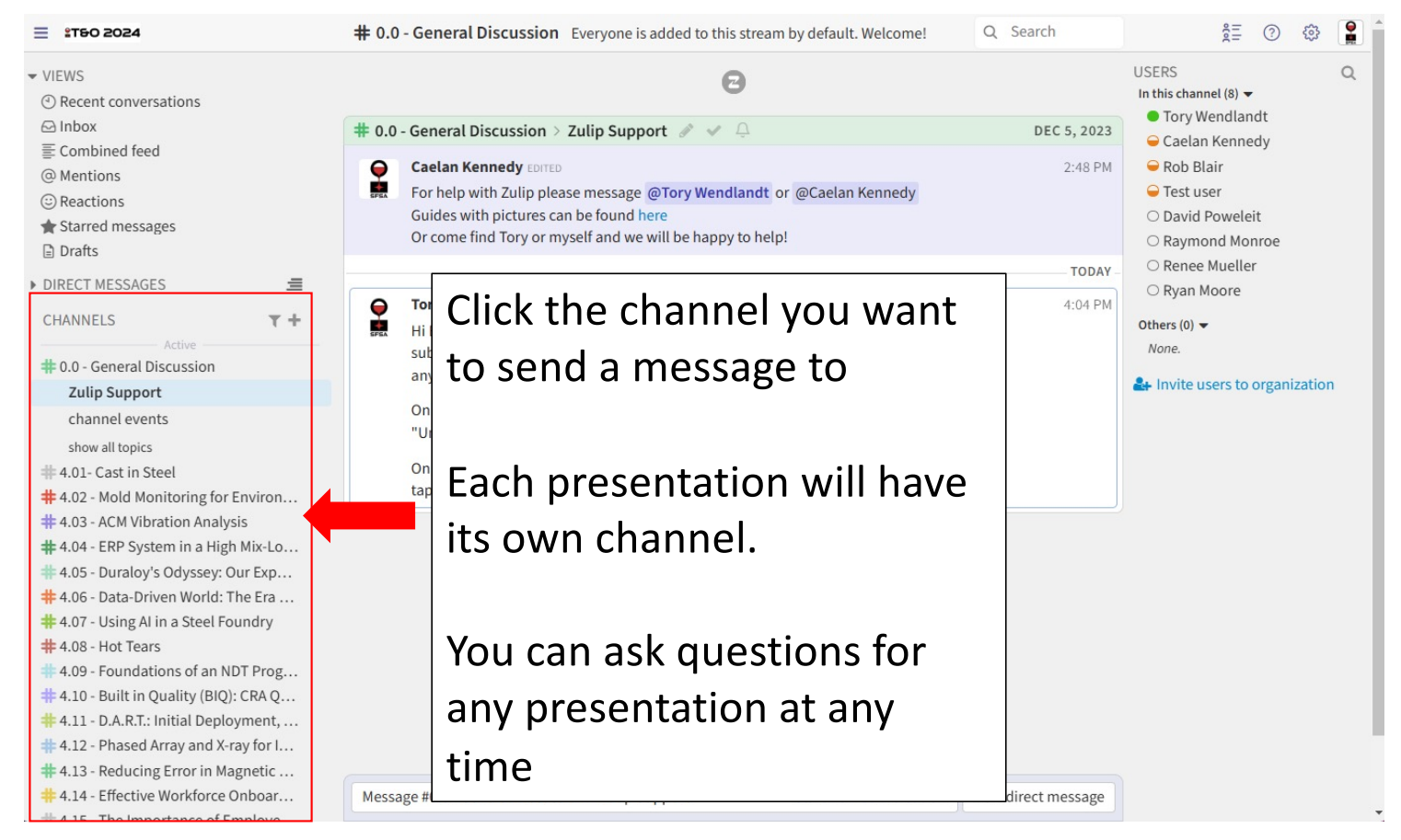

| <ul> <li>VEWS</li> <li>Center conversations</li> <li>Combined feed</li> <li>Centerind in Secara Secara Seca</li></ul> | ≝ 100 2024                                                                                                    | <b># 0.0 - General Discussion</b> Everyone is added to this stream by default. Welcome! Q Search                                                                                                    | ê 🗇 🕸 😭                                                                           |
|----------------------------------------------------------------------------------------------------|----------------------------------------------------------------------------------------------------|----------------------------------------------------------------------------------------------------|-----------------------------------------------------------------------------------|
| <ul> <li>Inbox</li> <li>Inbox</li> <li>Inbox</li> <li>Chabined fed</li> <li>Mentions</li> <li>Reactions</li> <li>Calcian Kennedy corro</li> <li>Calcian Kennedy corro</li> <li>Calcian Ken</li></ul> | <ul> <li>VIEWS</li> <li>④ Recent conversations</li> </ul>                                                                                                    | Θ                                                                                                    | USERS Q<br>In this channel (8) <del>•</del>                                       |
| <ul> <li>Combined feed</li> <li>Mentions</li> <li>C Reactions</li> <li>Stard messages</li> <li>D rafts</li> <li>D INECT MESSAGES</li> <li>CHANNELS</li> <li>Tory Wendlandt</li> <li>Mentions</li> <li>C CHANNELS</li> <li>Tory Wendlandt</li> <li>Stard message (Tory Wendlandt or @Caelan Kennedy:<br/>Guides with pictures can be found here<br/>Or come find Tory or myself and we will be happy to help!</li> <li>Tory Mendlandt</li> <li>Tory Wendlandt</li> <li>Tory Wendlandt</li> <li>Start mer conversation</li> <li>Start mer conversation</li> <li>Channel events</li> <li>Show all topics</li> <li>To the mobile app, tap on the channel, then tap the "i" icon in the top right, and then<br/>tap "Unsubscribe."</li> <li>Click the message bar on<br/>the bottom of the screeen</li> <li>Click the message bar on<br/>the bottom of the screeen</li> <li>Message #0.0 - General Discussion &gt; Zulip Support</li> <li>Message #0.0 - General Discussion &gt; Zulip Support</li> <li>Mestart message</li> </ul>                                                                                                    | ⊡ Inbox                                                                                                    | # 0.0 - General Discussion > Zulip Support                                                                                                    | <ul> <li>Tory Wendlandt</li> <li>Caelan Kennedy</li> </ul>                        |
| <ul> <li>DIRECT MESSAGES</li></ul>                                                                                                    | <ul> <li>Combined feed</li> <li>Mentions</li> <li>Reactions</li> <li>Starred messages</li> <li>Drafts</li> </ul>                                                                                                    | Caelan Kennedy EDITED 2:48 PM<br>For help with Zulip please message @Tory Wendlandt or @Caelan Kennedy<br>Guides with pictures can be found here<br>Or come find Tory or myself and we will be happy to help!                                                                                                    | Caelan Reinledy     Rob Blair     Test user     David Poweleit     Raymond Monroe |
| CHANNELS       T+         Active       4:04 PM         # 0.0 - General Discussion       Zulip Support         channel events       any channel, use the appropriate method below:       On desktop or browser, you can click the three buttons next to the channel and select       "Unsubscribe" from the dropdown menu.       On desktop or browser, you can click the three buttons next to the channel and select       "Unsubscribe" from the dropdown menu.       On the mobile app, tap on the channel, then tap the "!" icon in the top right, and then tap "Unsubscribe."       Image: Click the message baar on the tap "Unsubscribe."         # 4.03 - ACM Vibration Analysis       # 4.04 - ERP System in a High Mix-Lo,       Image: Click the message baar on tap "Unsubscribe."       Click the message baar on the bottoom of the screeen         # 4.09 - Foundations of an NDT Prog       # 4.13 - Beducing Error in Magnetic       Message #0.0 - General Discussion > Zulip Support       Start new conversation       New direct message                                                                                                    | ▶ DIRECT MESSAGES                                                                                                    | TODAY                                                                                                    | Renee Mueller     Ryan Moore                                                      |
| <ul> <li># 4.07 - Using Al in a Steel Foundry</li> <li># 4.08 - Hot Tears</li> <li># 4.09 - Foundations of an NDT Prog</li> <li># 4.10 - Built in Quality (BIQ): CRA Q</li> <li># 4.11 - D.A.R.T.: Initial Deployment,</li> <li># 4.12 - Phased Array and X-ray for I</li> <li># 4.13 - Reducing Error in Magnetic</li> <li># 4.14 - Effective Workforce Onboar</li> </ul> Message #0.0 - General Discussion > Zulip Support Start new conversation New direct message                                                                                                    | CHANNELS<br>Active<br>Active<br>Channel Discussion<br>Zulip Support<br>channel events<br>show all topics<br># 4.01- Cast in Steel<br># 4.02 - Mold Monitoring for Environ<br># 4.03 - ACM Vibration Analysis<br># 4.04 - ERP System in a High Mix-Lo<br># 4.05 - Duraloy's Odyssey: Our Exp<br># 4.06 - Data-Driven World: The Era<br># 0.06 - Data-Driven World: The Era | Fory Wendlandt       4:04 PM         Hi Evenryone! When your account was created, you should have been automatically subscribed to the channels for each presentation. if you want to unsubscribe from any channel, use the appropriate method below:       0         On desktop or browser, you can click the three buttons next to the channel and select "Unsubscribe" from the dropdown menu.       0         On the mobile app, tap on the channel, then tap the "i" icon in the top right, and then tap "Unsubscribe."       0 | Others (0) ♥<br>None.<br>♣ Invite users to organization                           |
| <pre># 4.10 - Built in Quality (BIQ): CRA Q<br/># 4.11 - D.A.R.T.: Initial Deployment,<br/># 4.12 - Phased Array and X-ray for I<br/># 4.13 - Reducing Error in Magnetic<br/># 4.14 - Effective Workforce Onboar<br/>Message #0.0 - General Discussion &gt; Zulip Support Start new conversation New direct message</pre>                                                                                                    | <ul> <li># 4.07 - Using Al in a Steel Foundry</li> <li># 4.08 - Hot Tears</li> <li># 4.09 - Foundations of an NDT Prog</li> </ul>                                                                                                    | Click the message bar                                                                                                    | ron                                                                               |
| # 4.14 - Effective Workforce Onboar       Message #0.0 - General Discussion > Zulip Support       Start new conversation       New direct message                                                                                                    | <ul> <li>4.10 - Built in Quality (BIQ): CRA Q</li> <li>4.11 - D.A.R.T.: Initial Deployment,</li> <li>4.12 - Phased Array and X-ray for I</li> <li>4.13 - Peducing Error in Magnetic</li> </ul>                                                                                                    | the bottom of the scr                                                                                                    | een                                                                               |
|                                                                                                    | # 4.14 - Effective Workforce Onboar                                                                                                    | Message #0.0 - General Discussion > Zulip Support         Start new conversation         New direct message                                                                                                    |                                                                                   |

| ≝ 150 2024                             | <b># 0.0 - General Discussion</b> Everyone is added to this stream by default. Welcome!QSearchĝ≣⑦ĝ≣ |    |
|----------------------------------------|----------------------------------------------------------------------------------------------------|----|
| ▼ VIEWS                                |                                                                                                    | Q  |
| ④ Recent conversations                 | ■ Tory Wendlandt                                                                                    |    |
| 🖂 Inbox                                | # 0.0 - General Discussion > Zulip Support                                                          |    |
| E Combined feed                        | Caelan Kennedy EDITED 2:48 PM Rob Blair                                                             |    |
| @ Mentions                             | For help with 7ulin please message @Tory Wendlandt or @Caelan Kennedy                               |    |
| © Reactions                            | Guides with pictures can be found here                                                              |    |
| The starred messages                   | Or come find Tory or myself and we will be happy to help!                                           |    |
| Drafts                                 | TODAY O Renee Mueller                                                                               |    |
| ► DIRECT MESSAGES                      | O Ryan Moore                                                                                        |    |
|                                        | Tory Wendlandt 4:04 PM                                                                              |    |
| Active                                 | Hi Evenryone! When your account was created, you should have been automatically Others (0) ▼        |    |
| # 0.0 - General Discussion             | subscribed to the channels for each presentation. if you want to unsubscribe from                   |    |
| Zulip Support                          | any channel, use the appropriate method below:                                                      | on |
| channel events                         | On desktop or browser, you can click the three buttons next to the channel and select               |    |
| show all topics                        | "Unsubscribe" from the dropdown menu.                                                               |    |
| # 4 01- Cast in Steel                  | On the mobile app, tap on the channel, then tap the "i" icon in the top right, and then             |    |
| # 4.02 - Mold Monitoring for Environ   | tap "Unsubscribe."                                                                                  |    |
| # 4.03 - ACM Vibration Analysis        |                                                                                                    |    |
| # 4.04 - FRP System in a High Mix-I o  |                                                                                                    |    |
| # 4.05 - Duralov's Odyssev: Our Exp    | lype your message                                                                                   |    |
| # 4.06 - Data-Driven World: The Fra    |                                                                                                    |    |
| # 4.07 - Using Al in a Steel Foundry   | In the message box                                                                                  |    |
| # 4.08 - Hot Tears                     |                                                                                                    |    |
| # 4.09 - Foundations of an NDT Prog    |                                                                                                    |    |
| # 4.10 - Built in Quality (BIQ): CRA Q | the Concert Discussion of A Table Concert                                                           |    |
| # 4.11 - D.A.R.T.: Initial Deployment, | # U.U - General Discussion V / Zulip Support                                                        |    |
| # 4.12 - Phased Array and X-ray for I  | This is an example message Drafts                                                                   |    |
| # 4.13 - Reducing Error in Magnetic    |                                                                                                    |    |
| # 4.14 - Effective Workforce Onboar    |                                                                                                    |    |
| # 4.15 The Importance of Employe       |                                                                                                    |    |

| ≝ 150 2024                                                                                                    | <b># 0.0 - General Discussion</b> Everyone is added to this stream by default. Welcome!                                                                                                    | Q Search    | ŝ= 🕐 🎲 😭                                                                                    |
|----------------------------------------------------------------------------------------------------|----------------------------------------------------------------------------------------------------|-------------|---------------------------------------------------------------------------------------------|
| <ul> <li>▼ VIEWS</li> <li>③ Recent conversations</li> </ul>                                                                                                    | Θ                                                                                                    |             | USERS Q<br>In this channel (8) ▼                                                            |
| 🗠 Inbox                                                                                                    | 🗰 0.0 - General Discussion > Zulip Support 🕜 🖌 📮                                                                                                    | DEC 5, 2023 | Tory Wendlandt     Caelan Konnody                                                           |
| <ul> <li>➡ Combined feed</li> <li>֎ Mentions</li> <li>⊕ Reactions</li> <li>★ Starred messages</li> <li>➡ Drafts</li> </ul>                                                                                                    | Caelan Kennedy EDITED<br>For help with Zulip please message @Tory Wendlandt or @Caelan Kennedy<br>Guides with pictures can be found here<br>Or come find Tory or myself and we will be happy to help!                                                                                                    | 2:48 PM     | Caelah Reniedy Rob Blair Test user David Poweleit Raymond Monroe                            |
| DIRECT MESSAGES                                                                                                    |                                                                                                    | TODAY       | ○ Renee Mueller                                                                             |
| CHANNELS T +<br>Active<br># 0.0 - General Discussion<br>Zulip Support<br>channel events<br>show all topics<br># 4.01 - Cast in Steel<br># 4.02 - Mold Monitoring for Environ<br># 4.03 - ACM Vibration Analysis<br># 4.04 - ERP System in a High Mix-Lo | <ul> <li>Tory Wendlandt</li> <li>Hi Evenryone! When your account was created, you should have been automatically subscribed to the channels for each presentation. if you want to unsubscribe from any channel, use the appropriate method below:</li> <li>On desktop or browser, you can click the three buttons next to the channel and select "Unsubscribe" from the dropdown menu.</li> <li>On the mobile app, tap on the channel, then tap the "i" icon in the top right, and then tap "Unsubscribe."</li> </ul> | 4:04 PM     | <ul> <li>Others (0) ▼</li> <li>None.</li> <li>Arrow Invite users to organization</li> </ul> |
| # 4.05 - Duraloy's Odyssey: Our Exp                                                                                                    | Click t                                                                                                    | he arro:    | w to                                                                                        |
| <ul> <li># 4.06 - Data-Driven World: The Era</li> <li># 4.07 - Using AI in a Steel Foundry</li> <li># 4.08 - Hot Tears</li> <li># 4.09 - Foundations of an NDT Prog</li> </ul>                                                                          |                                                                                                    | send        |                                                                                             |
| <ul> <li># 4.10 - Built in Quality (BIQ): CRA Q</li> <li># 4.11 - D.A.R.T.: Initial Deployment,</li> <li># 4.12 - Phased Array and X-ray for I</li> <li># 4.13 - Reducing Error in Magnetic</li> </ul>                                                  | # 0.0 - General Discussion >>       Zulip Support       X         This is an example message       X                                                                                                    | Drat        |                                                                                             |
| # 4.14 - Effective Workforce Onboar                                                                                                    |                                                                                                    | > :         |                                                                                             |

| To re<br>this 3                                                                                                    | y to a specific message, click<br>lot symbol on that message                                                                                                    |
|----------------------------------------------------------------------------------------------------|----------------------------------------------------------------------------------------------------|
| 井 Example Channel 🗦 Channel Events 🥒 🛩 斗                                                                               | NOV 15, 2023                                                                                                    |
| Notification Bot MOVED<br>Public stream created by Tory Wendlandt . Description<br>This stream is for example purposes | 9:35 AM<br>Quote and reply<br>Move messages<br>Delete message<br>Mark as unread from here U<br>Collapse message<br>View original message<br>Copy link to message |

The message you are replying to will automatically populate (<u>do not change this information</u>), and you can type your response in the bottom of the window

|                                         | # Example                                                                             | Channel V > Channel Events ×                                                                                                    | ×                |
|-----------------------------------------|---------------------------------------------------------------------------------------|----------------------------------------------------------------------------------------------------|------------------|
| Original message<br>and text formatting | @_**Notific<br>Channel/top<br>`````quote<br>**Public** si<br>````quote<br>This stream | tion Bot 6** [said](https://zulip.sfsa.org/#narrow/stream/71-Example-<br>ic/Channel.20Events/near/150):<br>cream created by @_**Tory Wendlandt 14**. **Description:**<br>is for example purposes |                  |
| Your reply to                           |                                                                                       |                                                                                                    |                  |
| the message                             | I am replyin                                                                          | ; to the initial question                                                                                                    | 1.1              |
|                                         |                                                                                       |                                                                                                    |                  |
|                                         |                                                                                       | Hit send<br>reply is                                                                                                    | ៅ when<br>comple |

| # Exa | mple Channel > Channel Events 🖋 🖌 💭                    | NOV 15, 2023 |
|-------|--------------------------------------------------------|--------------|
| 24    | Notification Bot 🗃 MOVED                               | 9:35 AM      |
| e     | Public stream created by Tory Wendlandt . Description: |              |
|       | This stream is for example purposes                    |              |
|       |                                                        | TODAY        |
| Q     | Tory Wendlandt                                         | 4:25 PM      |
| SFSA  | Notification Bot said:                                 |              |
|       | Public stream created by Tory Wendlandt . Description: |              |
|       | This stream is for example purposes                    |              |
|       | I am replying to the initial question                  |              |
|       |                                                        |              |

Once sent, your reply will be formatted like this, and will appear as the most recent message in that channel

All registered attendees will be automatically subscribed to all channels. You must be subscribed to the channel to be able to type a question. To hide channels ("unsubscribe"), or show previously hidden channels, do the following:

| Q Search  | ģ≣ ⑦ ↔                                                                                                    | Click "Sottings" (goor |
|-----------|----------------------------------------------------------------------------------------------------|------------------------|
|           | SFSATO<br>zulip.sfsa.org<br>Zulip Server 9.2                                                                                 | icon), then select     |
| 9:35 AM   | <ul> <li> <i>#</i> Channel settings         <ul> <li></li></ul></li></ul>                                                    |                        |
|           | II Usage statistics                                                                                                    |                        |
| -1.2.5 FM | <ul> <li>P Desktop &amp; mobile apps</li> <li>↑3 Integrations</li> <li>API documentation</li> <li>♡ Support Zulip</li> </ul> |                        |
|           | A⁺ Invite users                                                                                                    |                        |
|           |                                                                                                    |                        |

To unsubscribe from a channel, click the blue check, or click "Unsubscribe"

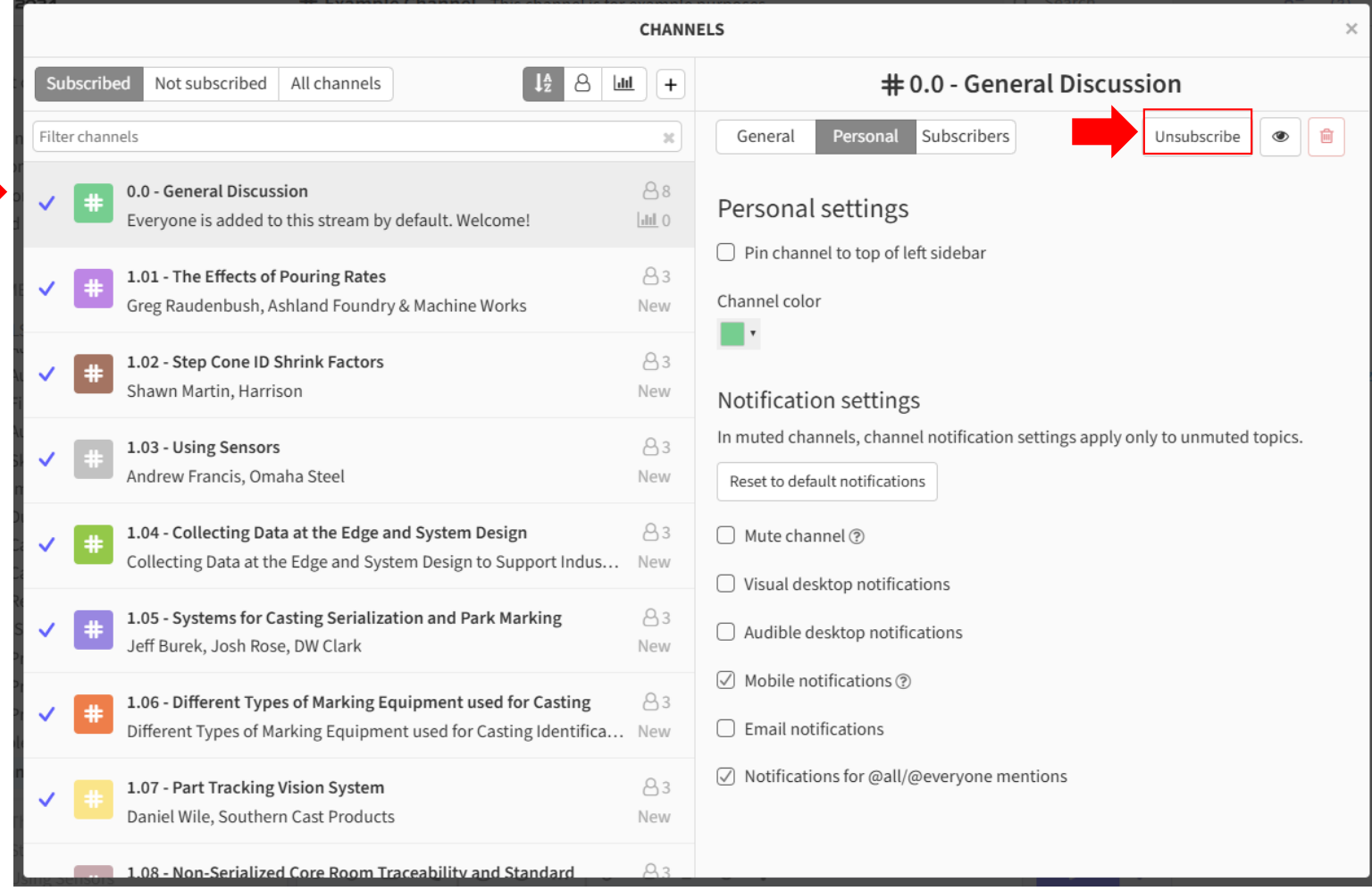

To subscribe, click the grey + sign, or click "Subscribe"

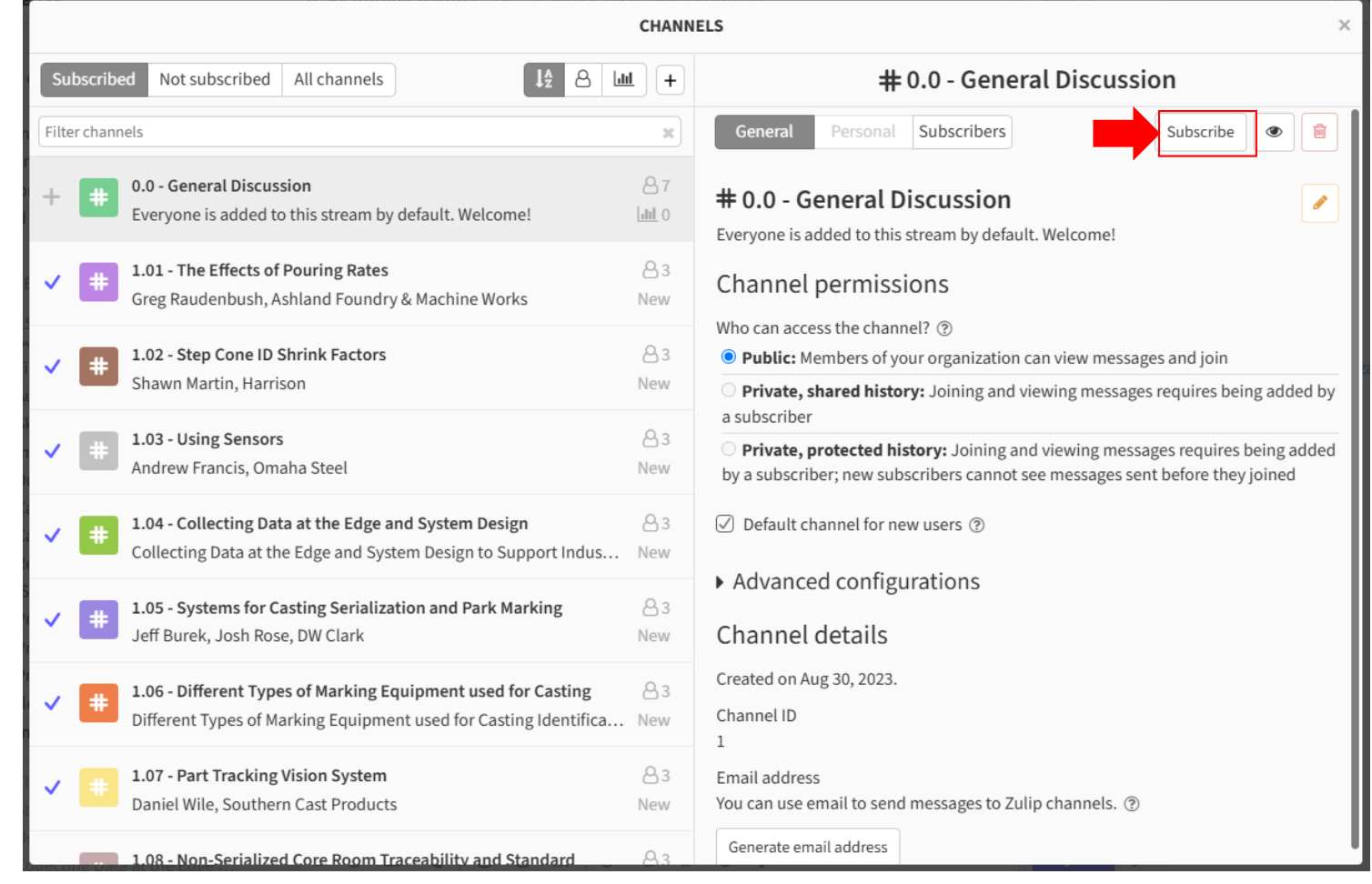

To show your interest in getting a question answered, or to show support for a reply to a question, you can add an emoji reaction to any message

Start by hovering over the message you want to react to, and then clicking on the smiley face icon

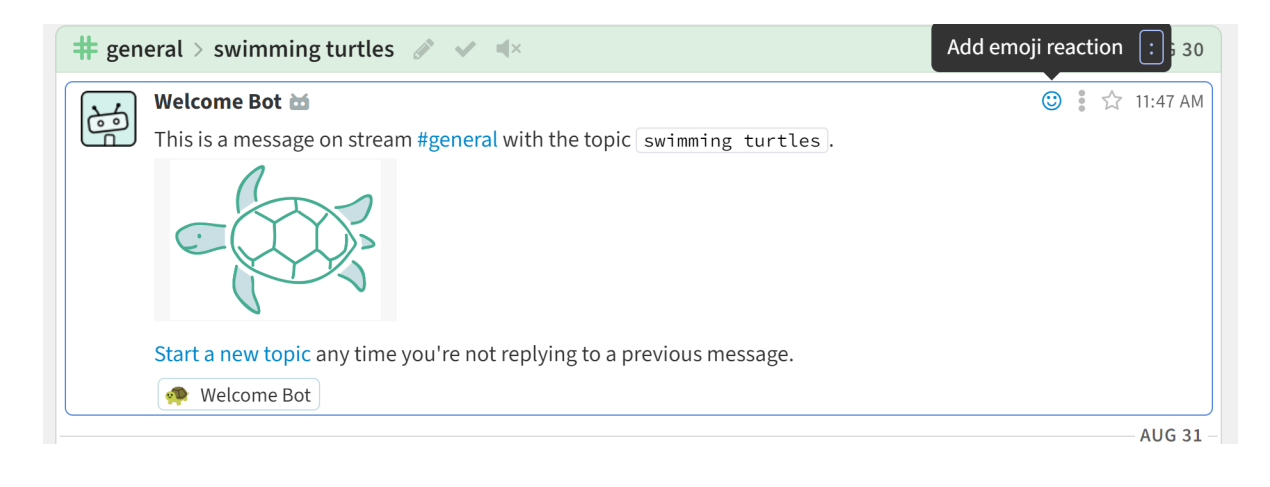

You will get a dropdown menu with many options to react to the message with.

Here you can scroll or search for an emoji to react to the message with

Thumbs up, question mark, and exclamation point are good choices for reactions

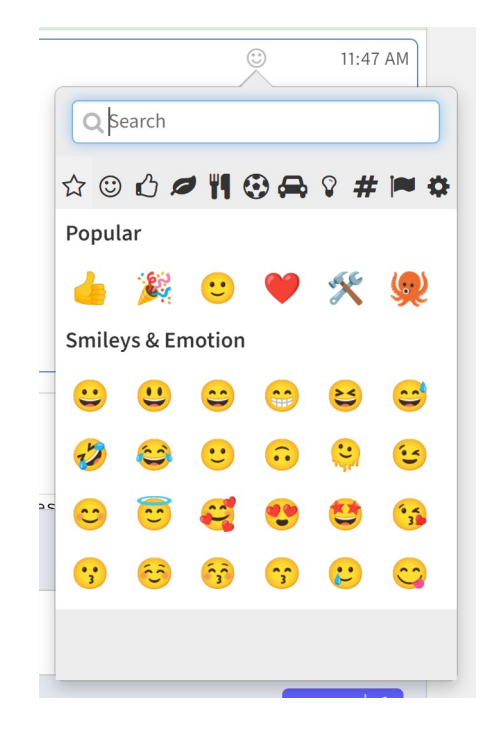

Once you've added a reaction, it will show underneath the message

Any of your reactions can also be removed by clicking on them again

| 🕇 gen   | eral 🗧 swimming turtles 🕜 🕜 🔺                                                | AUG 30   |
|---------|------------------------------------------------------------------------------|----------|
| 34      | Welcome Bot 🖮                                                                | 11:47 AM |
| <u></u> | This is a message on stream <b>#general</b> with the topic swimming turtles. |          |
|         |                                                                              |          |
|         | Start a new topic any time you're not replying to a previous message.        |          |
|         | 🐢 Welcome Bot 👍 You                                                          |          |

If there is a reaction on the message already, and you also want to react that way, you can just click on the existing reaction

You can also react more than once to the same message, seen here

| Welcome Bot 🗃                                                                | 11:47 AM |
|------------------------------------------------------------------------------|----------|
| Welcome bot                                                                  |          |
| This is a message on stream <b>#general</b> with the topic swimming turtles. |          |
|                                                                              |          |
| Start a new topic any time you're not replying to a previous message.        |          |
| 🐢 Welcome Bot, You 👍 You                                                     |          |

# Desktop App

# Logging In

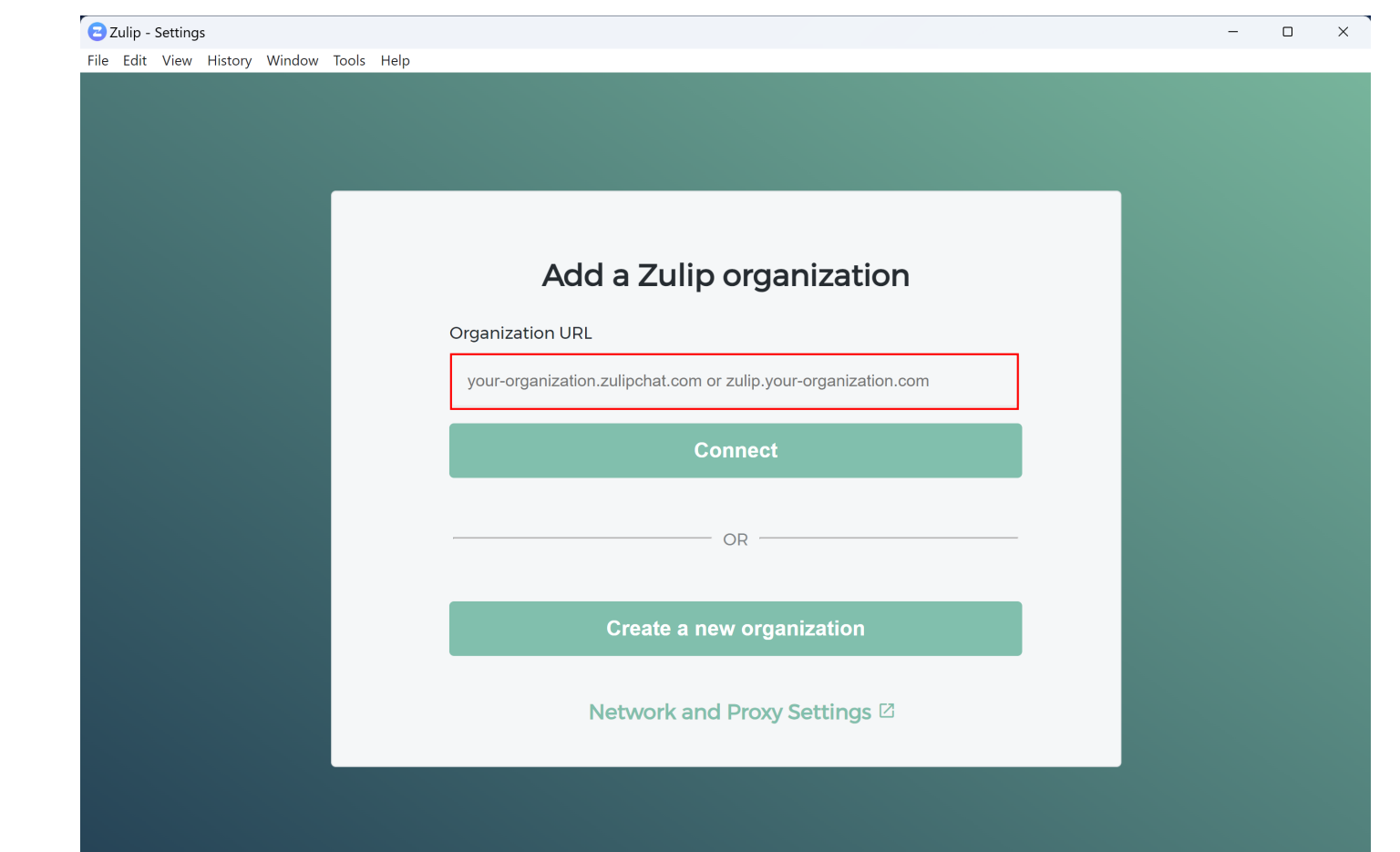

Enter the event's URL: zulip.sfsa.org

Then click "Connect"

# Logging In

Enter the email and password provided to you

Then click "Log In"

| This is the dia | SFSATO<br>https://zulip.sfsa.org | Email<br>Password     |          |
|-----------------|----------------------------------|-----------------------|----------|
| Conference      |                                  | Log in                | 42       |
|                 |                                  | Forget your persuard? | <u> </u> |

Powered by Zulip

Help center Terms of Service Privacy polic

#### **Home Screen**

After logging in, you will see this screen. This displays all channels, in order of most recent messages sent.

Channels are also listed on the left side of the screen in the order of the presentations.

| ≝ 180 2024                                                                                                    | ③ Recent conversa                                                   | tions Overview of o | ongoing conversation | ns. (?)                                                                                     | Q Search             | 8 <u>-</u> ()                                                                                         |
|----------------------------------------------------------------------------------------------------|---------------------------------------------------------------------|---------------------|----------------------|---------------------------------------------------------------------------------------------|----------------------|----------------------------------------------------------------------------------------------------|
| ▼ VIEWS                                                                                                    | Standard view $\checkmark$                                          | Include DMs         |                      | Participated                                                                                | i)                   | USERS (8) C                                                                                           |
| Recent conversations                                                                                                    | Filter topics (t)                                                   | Filter topics (t)   |                      |                                                                                             | ×                    | Gaelan Kennedy                                                                                        |
| E Combined feed<br>@ Mentions                                                                                                    | Channel                                                             | Торіс               | Ľ                    | Participan                                                                                  | ts Time <del>-</del> | <ul> <li>➡ Rob Blair</li> <li>➡ Test user</li> </ul>                                                  |
| <ul> <li>Reactions</li> <li>Starred messages</li> <li>Drafts</li> <li>DIRECT MESSAGES</li> </ul>                                                                                               | 4.02 - Mold<br>Monitoring for<br>Environment and<br>Quality         | channel events      |                      | 1                                                                                           | 28 minutes<br>ago    | <ul> <li>David Poweleit</li> <li>Raymond Monroe</li> <li>Renee Mueller</li> <li>Ryan Moore</li> </ul> |
| CHANNELS T +<br><br># 4.15 - The Importance of Employe<br># 5.01 - What's next after SIRI? It's Al                                                                                             | 4.05 - Duraloy's<br>Odyssey: Our<br>Experience with<br>B&L's ERP    | channel events      | Ļ                    |                                                                                             | 28 minutes<br>ago    | At Invite users to organization                                                                       |
| <ul> <li>\$.02 - Automation in Investment C</li> <li>\$.03 - Auto Viscosity Sensoring in I</li> <li>\$.04 - Fiber Optic Sensors for 3D S</li> <li>\$.05 - Automated Arc Air Cutting</li> </ul> | 4.06 - Data-Driven<br># World: The Era of Al<br>and ML              | channel events      |                      | 1<br>1<br>1<br>1<br>1                                                                       | 29 minutes<br>ago    |                                                                                                    |
| <ul> <li>5.06 - Sketch and Grind</li> <li>5.07 - Improvement in Metallurgic</li> <li>5.08 - Duplex Stainless Steels: Stro</li> <li>5.09 - Casting Solutions for Walkin</li> </ul>              | 4.10 - Built in<br>Quality (BIQ): CRA<br>Quality<br>Improvement     | channel events      |                      | 1<br>1<br>1<br>1<br>1<br>1<br>1<br>1<br>1<br>1<br>1<br>1<br>1<br>1<br>1<br>1<br>1<br>1<br>1 | 29 minutes<br>ago    |                                                                                                    |
| <ul> <li>\$.10 - Calculating the Larson Mille</li> <li>\$.11 - Reducing Non-Metallic Inclu</li> <li>\$.12 - ISO 9001 and AAR M-1003 C</li> <li>\$.13 - Pressure Codes Comparison</li> </ul>    | 4.11 - D.A.R.T.:<br>Initial Deployment,<br>Findings, and<br>Results | channel events      |                      | 1<br>1<br>1<br>1                                                                            | 29 minutes<br>ago    |                                                                                                    |
| <ul> <li>5.14 - Pressurized Riser Test - Sho</li> <li>5.15 - Pressure Casting Round 2</li> <li>core team</li> </ul>                                                                            | 4.12 - Phased Array<br>and X-ray for<br>Internal Casting            | channel events      |                      | 1<br>1<br>1<br>1                                                                            | 30 minutes<br>ago    |                                                                                                    |
| # Example Channel                                                                                                    | Compose message                                                     |                     | Start new conve      | rsation                                                                                     | New direct message   |                                                                                                    |

#### **Home Screen**

Channels can be sorted by name, topic, or most recent messages sent. Click on the column heading to sort by that field.

| Ξ \$160 2024                                                                                                    | ③ Recent conversa                                                   | tions Overview of o | ongoing conversations. ⑦                                                                    | Q Search                                        |                                                                                                    |
|----------------------------------------------------------------------------------------------------|---------------------------------------------------------------------|---------------------|---------------------------------------------------------------------------------------------|-------------------------------------------------|----------------------------------------------------------------------------------------------------|
| <ul> <li>▼ VIEWS</li> <li>③ Recent conversations</li> </ul>                                                                                                    | Standard view                                                       |                     |                                                                                             | USERS (8) Q<br>Tory Wendlandt<br>Caelan Kennedy |                                                                                                    |
| <ul> <li>G Inbox</li> <li>C Combined feed</li> <li>Mentions</li> <li>Reactions</li> <li>Starred messages</li> <li>D Drafts</li> <li>DIRECT MESSAGES</li> <li>CHANNELS</li> <li>4.15 - The Importance of Employe</li> <li>5.01 - What's next after SIRI? It's Al</li> <li>5.02 - Automation in Investment C</li> <li>5.03 - Auto Viscosity Sensoring in 1</li> <li>5.04 - Fiber Optic Sensors for 3D S</li> <li>5.05 - Automated Arc Air Cutting</li> <li>5.06 - Sketch and Grind</li> <li>5.07 - Improvement in Metallurgic</li> <li>5.08 - Duplex Stainless Steels: Stro</li> <li>5.09 - Casting Solutions for Walkin</li> <li>5.10 - Calculating the Larson Mille</li> <li>4.5.12 - ISO 9001 and AAR M-1003 C</li> <li>4.5.13 - Pressure Codes Comparison</li> <li>4.5.14 - Pressure Casting Round 2</li> <li>a core team</li> <li>E Example Channel</li> </ul> | Channel                                                             | Торіс               | ∑ <sup>*</sup> Particip                                                                     | ants Time <del>-</del>                          | <ul> <li>Rob Blair</li> <li>Test user</li> </ul>                                                                                            |
|                                                                                                    | 4.02 - Mold<br>Monitoring for<br>Environment and<br>Quality         | channel events      |                                                                                             | 28 minutes<br>ago                               | <ul> <li>David Poweleit</li> <li>Raymond Monroe</li> <li>Renee Mueller</li> <li>Ryan Moore</li> <li>Invite users to organization</li> </ul> |
|                                                                                                    | 4.05 - Duraloy's<br>Odyssey: Our<br>Experience with<br>B&L's ERP    | channel events      | ą 🙀                                                                                         | 28 minutes<br>ago                               |                                                                                                    |
|                                                                                                    | 4.06 - Data-Driven<br>World: The Era of Al<br>and ML                | channel events      |                                                                                             | 29 minutes<br>ago                               |                                                                                                    |
|                                                                                                    | 4.10 - Built in<br>Quality (BIQ): CRA<br>Quality<br>Improvement     | channel events      | 1<br>1<br>1<br>1<br>1<br>1<br>1<br>1<br>1<br>1<br>1<br>1<br>1<br>1<br>1<br>1<br>1<br>1<br>1 | 29 minutes<br>ago                               |                                                                                                    |
|                                                                                                    | 4.11 - D.A.R.T.:<br>Initial Deployment,<br>Findings, and<br>Results | channel events      | 陵                                                                                           | 29 minutes<br>ago                               |                                                                                                    |
|                                                                                                    | 4.12 - Phased Array<br>and X-ray for<br>Internal Casting            | channel events      | 府                                                                                           | 30 minutes<br>ago                               |                                                                                                    |
| • Create a channel                                                                                                    | Compose message                                                     |                     | Start new conversation                                                                      | New direct message                              |                                                                                                    |

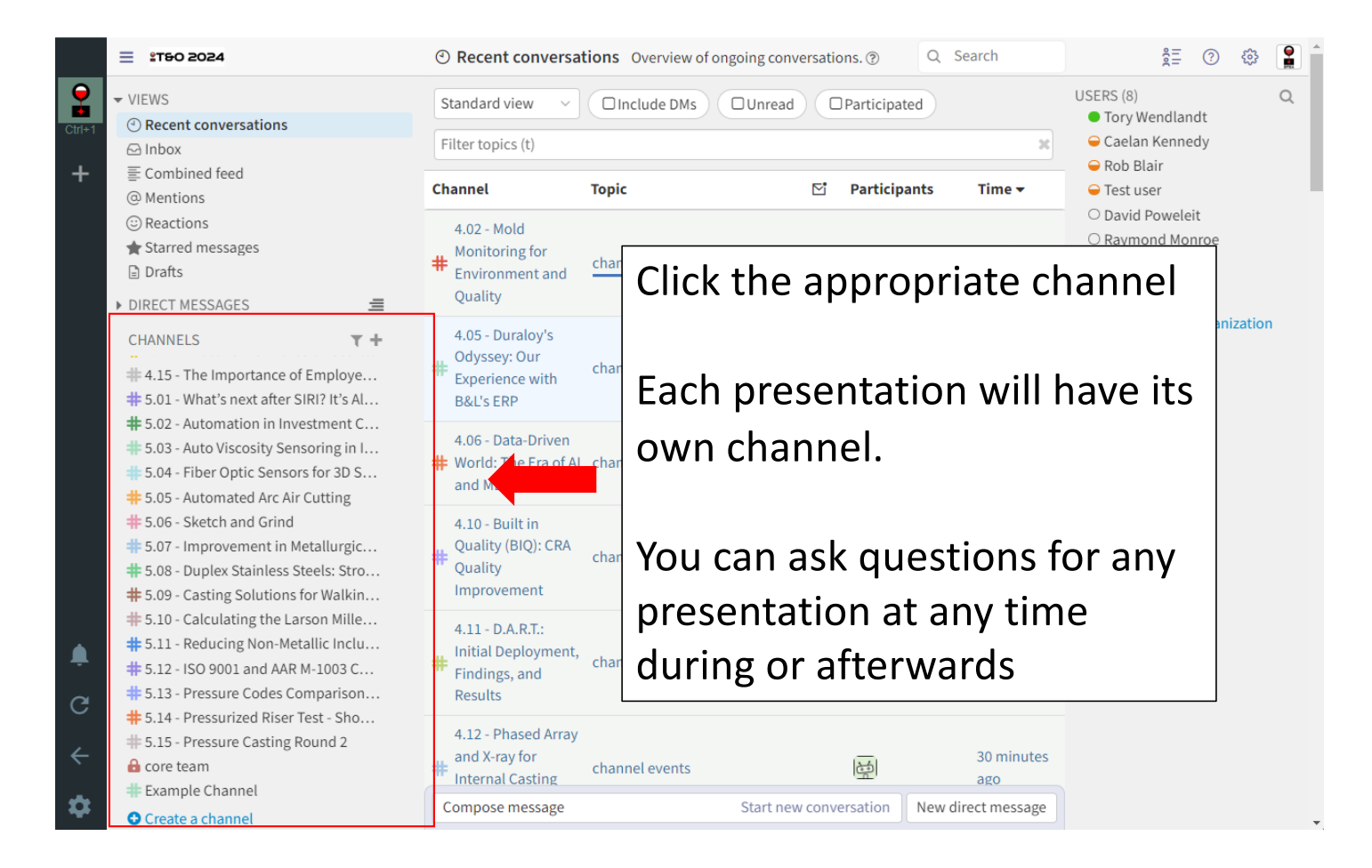

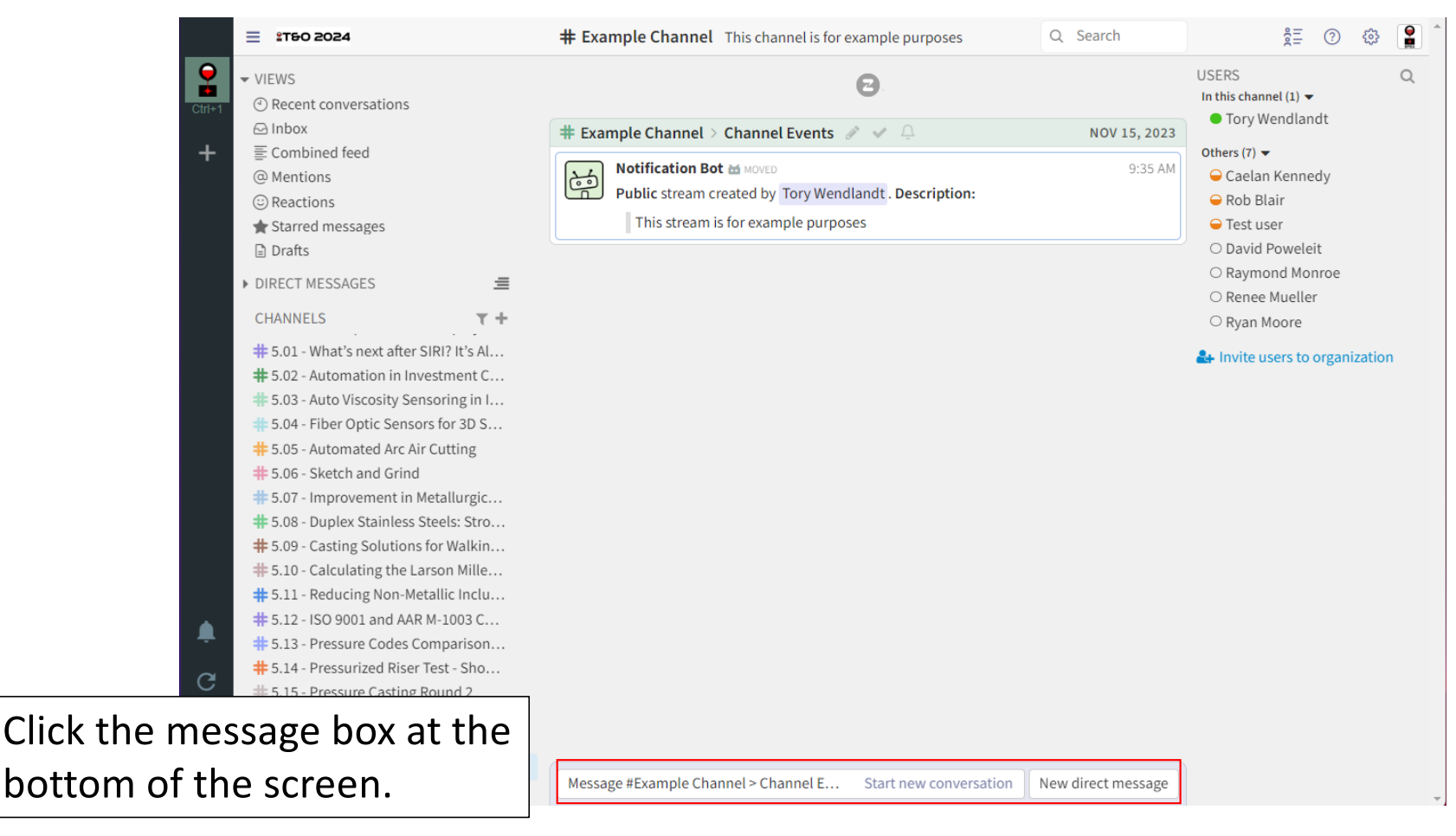

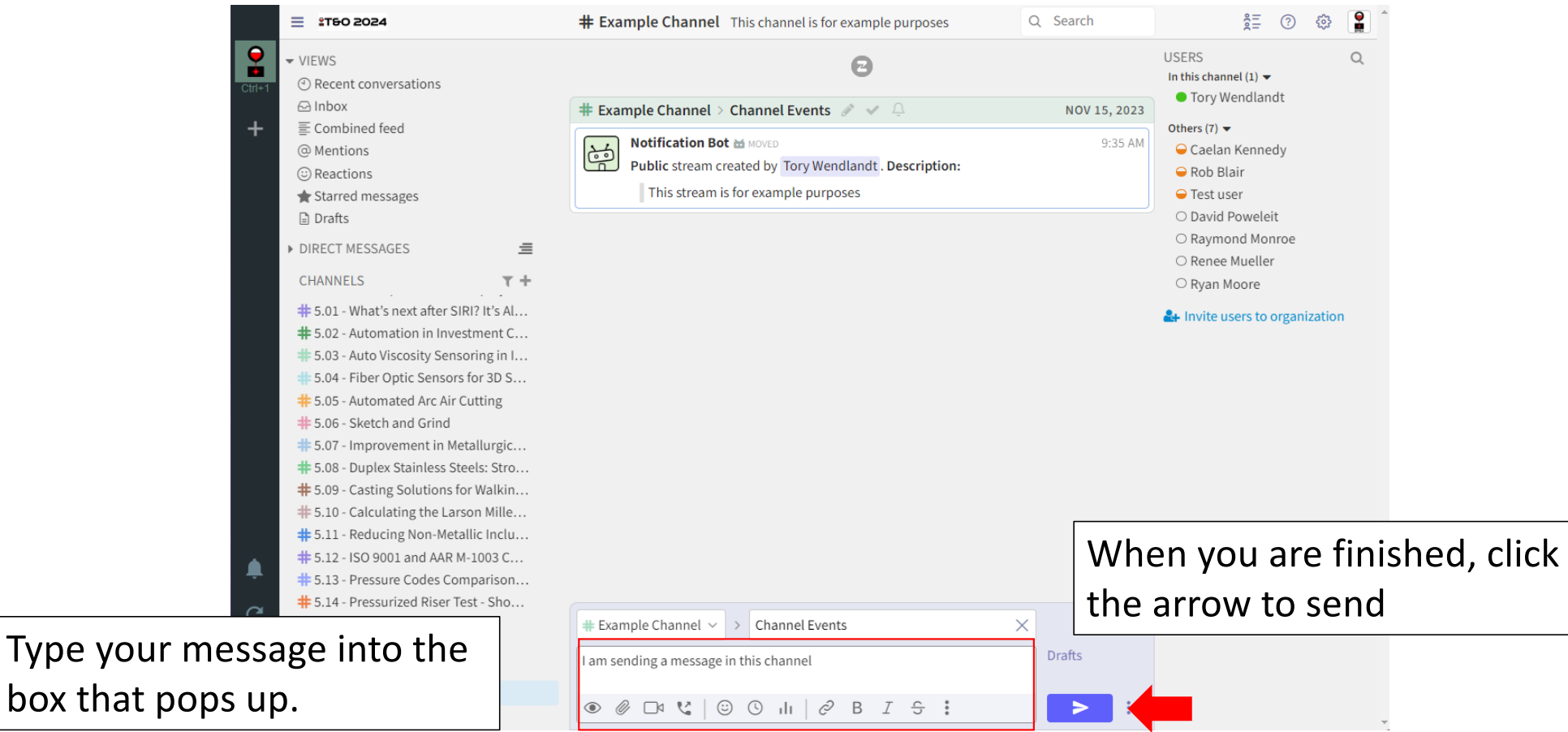

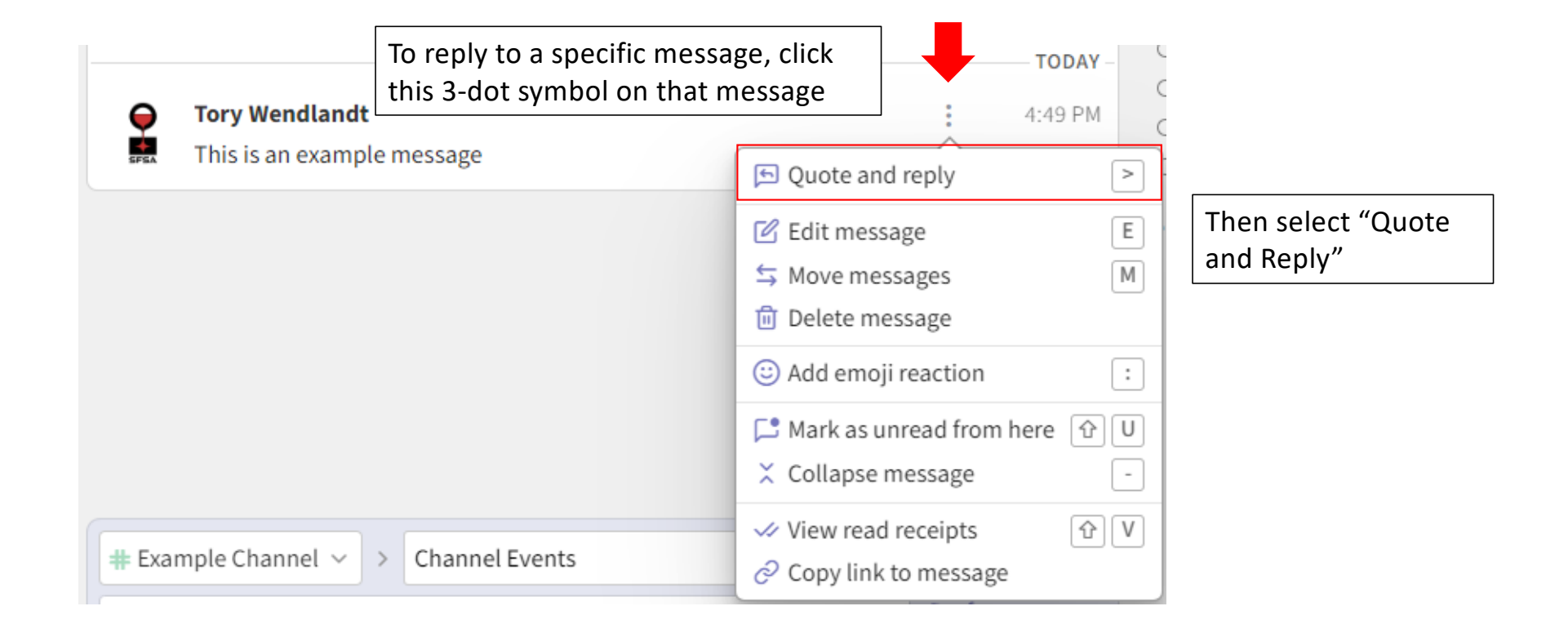

The message you are replying to will automatically populate (<u>do not change this information</u>), and you can type your response in the bottom of the window

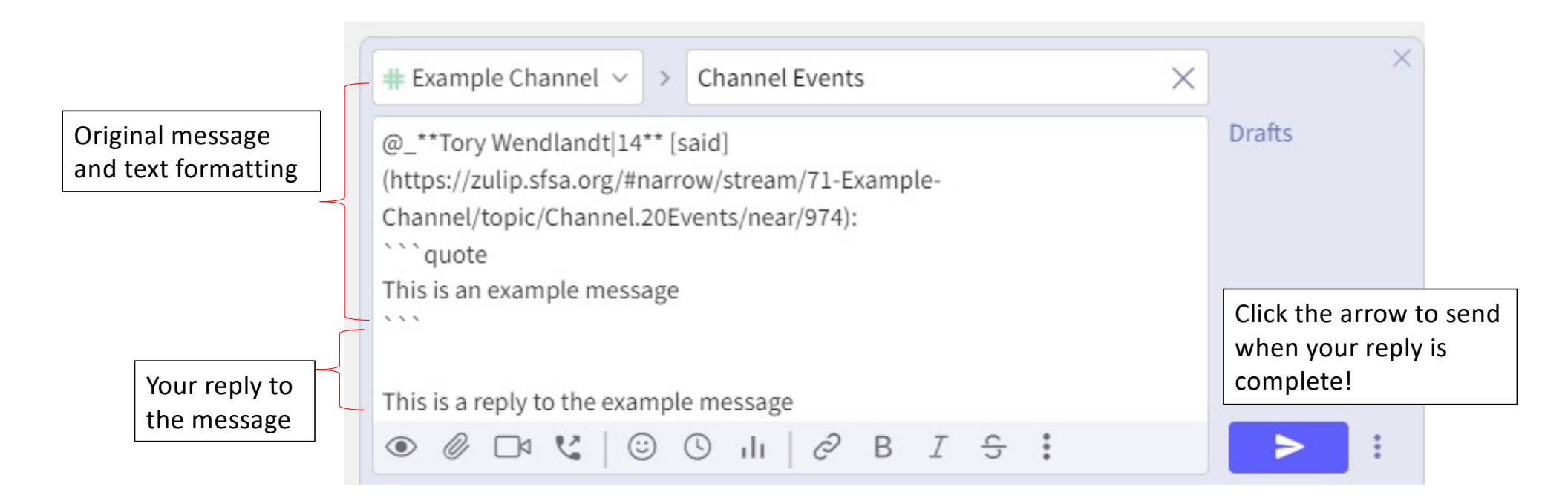

| ple Channel 🗦 Channel Events 🕒 🔜 🗘                                                                                        | NOV 15, 2023                                                                                                    |  |
|----------------------------------------------------------------------------------------------------|----------------------------------------------------------------------------------------------------|--|
| Notification Bot 🗃 MOVED<br>Public stream created by Tory Wendlandt . Description:<br>This stream is for example purposes | 9:35 AM                                                                                                    |  |
|                                                                                                    | TODAY -                                                                                                    |  |
| <b>Γory Wendlandt</b><br>Γhis is an example message                                                                       | Replies will look like<br>this once sent. It carr                                                                                                    |  |
| Tory Wendlandt said:<br>This is an example message                                                                        | with it, to make it cle<br>which message is bei                                                                                                    |  |
|                                                                                                    | Iotification Bot MOVED   Public stream created by Tory Wendlandt . Description:   This stream is for example purposes   Fory Wendlandt This is an example message Fory Wendlandt said: This is an example message |  |

All registered attendees will be automatically subscribed to all channels. You must be subscribed to the channel to be able to type a question. To hide channels, or show previously hidden channels, do the following:

| oses                  | Q Search           | 2 E () ()                                                                                                    | _                                                                  |
|-----------------------|--------------------|----------------------------------------------------------------------------------------------------|--------------------------------------------------------------------|
|                       | NOV 15, 2023       | SFSATO<br>zulip.sfsa.org<br>Zulip Server 9.2                                                                                                    | Click "Settings" (gear<br>icon), then select<br>"Channel Settings" |
| 9:35 AM<br>ption:<br> |                    | <ul> <li># Channel settings</li> <li>Image: Organization settings</li> <li>% Group settings</li> <li>% Personal settings</li> <li>Image: Image: Image: Usage statistics</li> </ul> |                                                                    |
|                       | 4:49 PM<br>4:53 PM | <ul> <li>□ Desktop &amp; mobile apps</li> <li>↑ Integrations</li> <li>□ API documentation</li> <li>↑ Support Zulip</li> </ul>                                                      |                                                                    |
|                       |                    | A+ Invite users                                                                                                    |                                                                    |
|                       |                    |                                                                                                    |                                                                    |

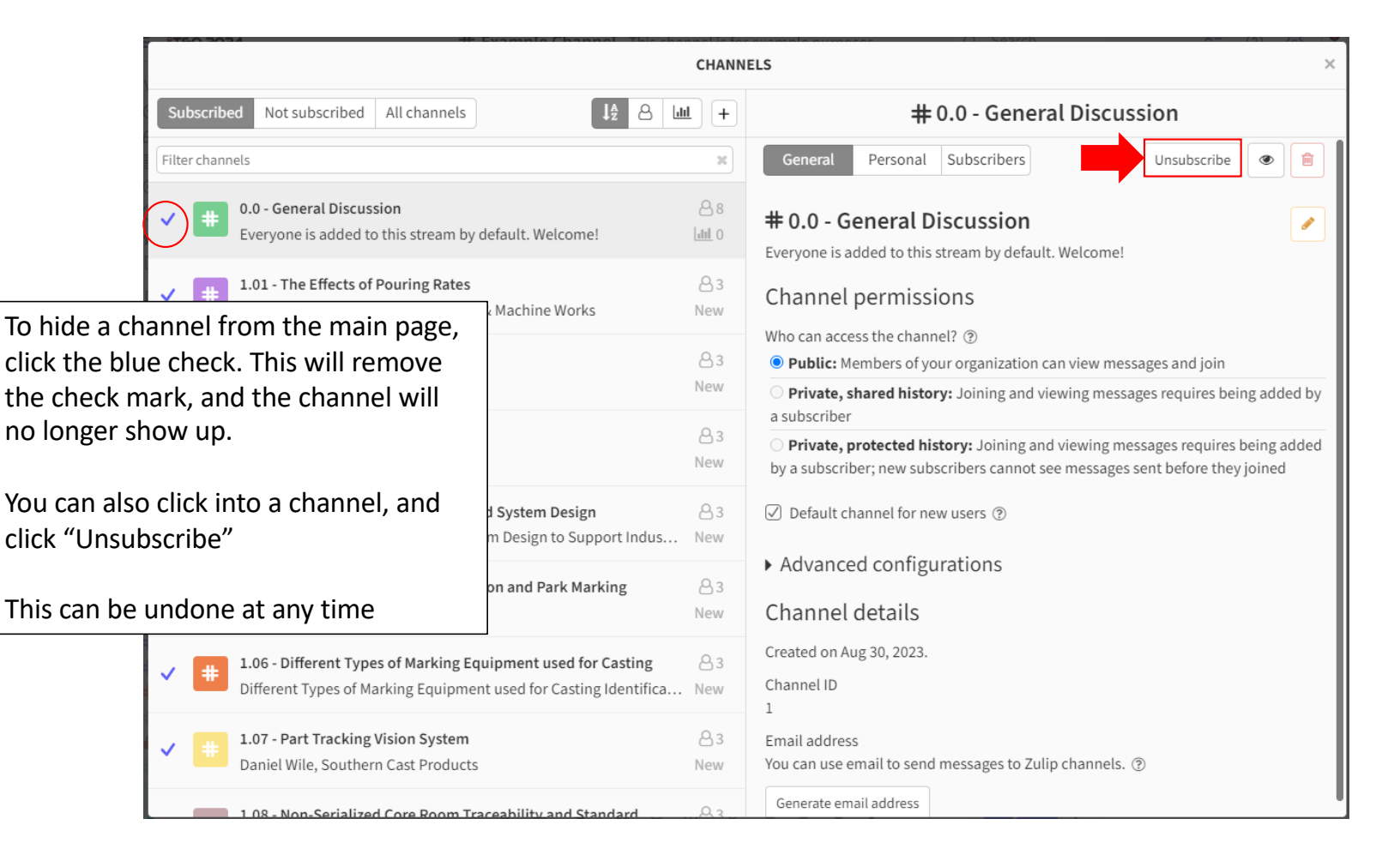

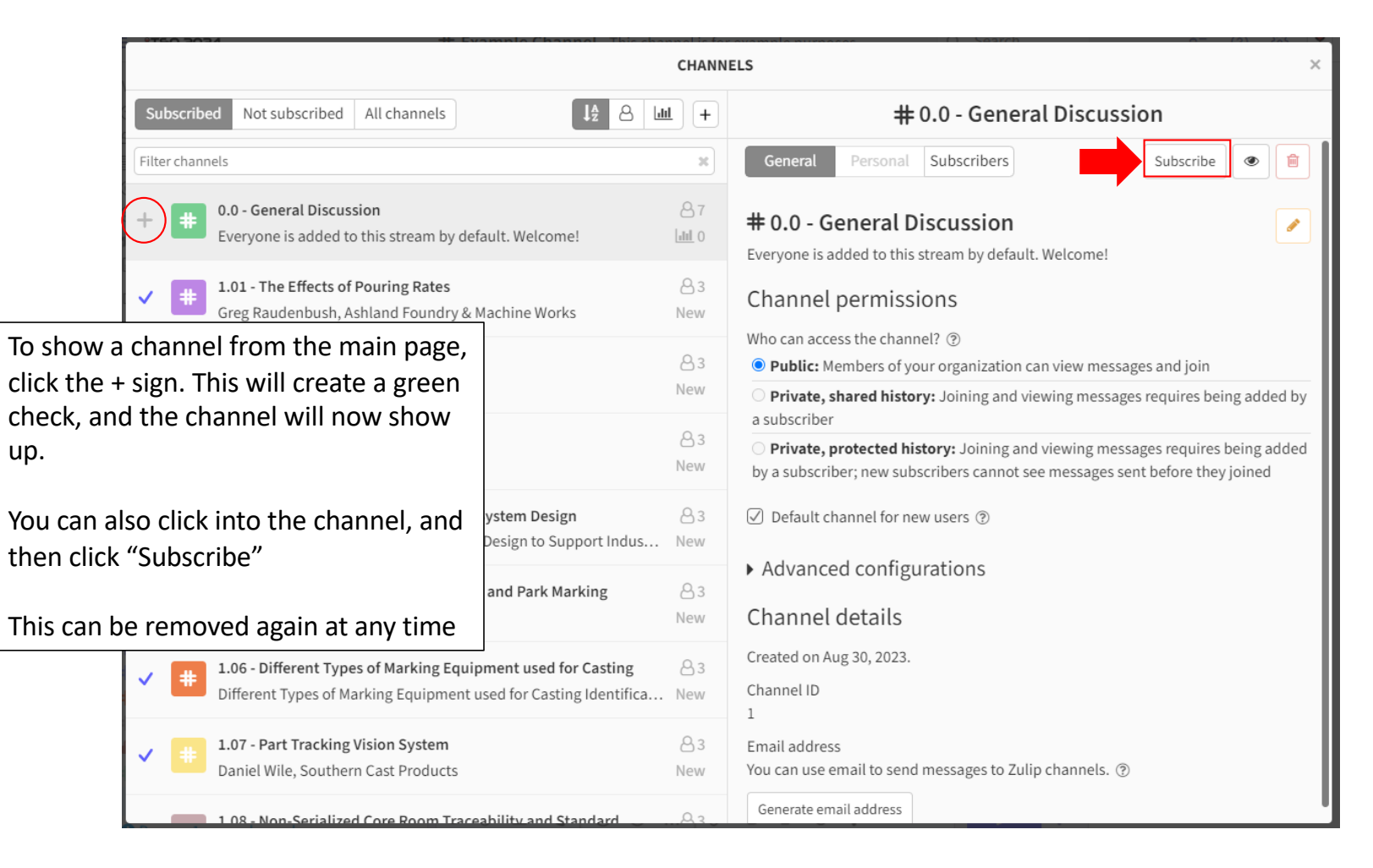

To show your interest in getting a question answered, or to show support for a reply to a question, you can add an emoji reaction to any message

Start by hovering over the message you want to react to, and then clicking on the smiley face icon

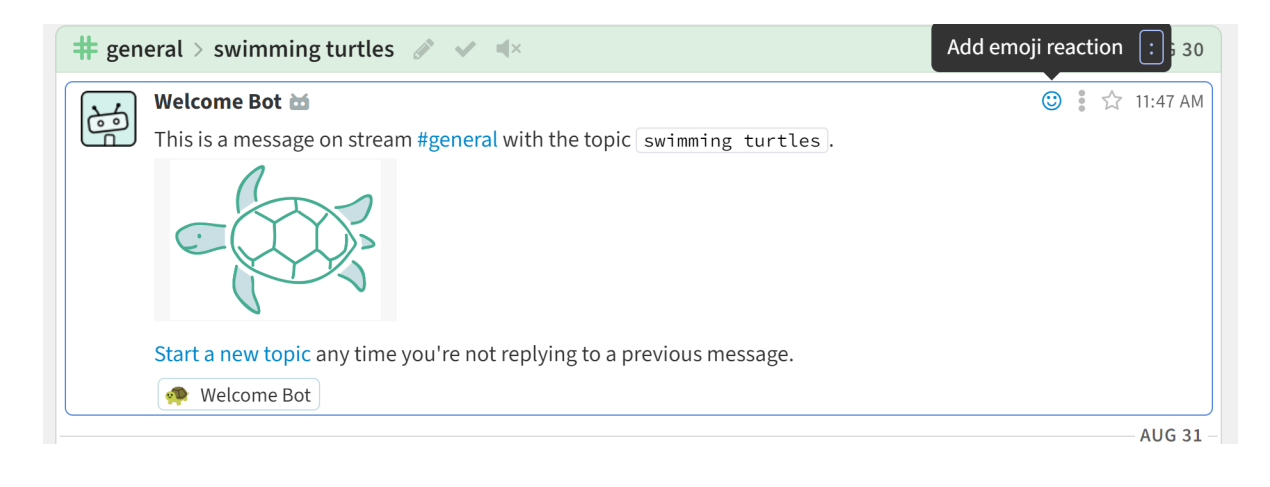

You will get a dropdown menu with many options to react to the message with.

Here you can scroll or search for an emoji to react to the message with

Thumbs up, question mark, and exclamation point are good choices for reactions

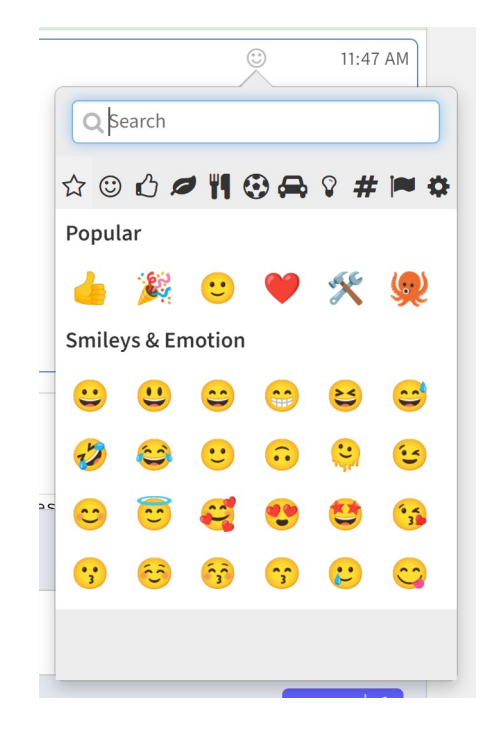
Once you've added a reaction, it will show underneath the message

Any of your reactions can also be removed by clicking on them

| 🛱 gen       | eral > swimming turtles 🖉 🛹 🛋                                                | AUG 30   |
|-------------|------------------------------------------------------------------------------|----------|
| 24          | Welcome Bot 📩                                                                | 11:47 AM |
| (inclusion) | This is a message on stream <b>#general</b> with the topic swimming turtles. |          |
|             |                                                                              |          |
|             | Start a new topic any time you're not replying to a previous message.        |          |
|             | 🐢 Welcome Bot                                                                |          |

If there is a reaction on the message already, and you also want to react that way, you can just click on the existing reaction

You can also react more than once to the same message, seen here

| Welcome Bot 🖮                                                                | 11:47 AM |
|------------------------------------------------------------------------------|----------|
| This is a message on stream <b>#general</b> with the topic swimming turtles. |          |
|                                                                              |          |
| Start a new topic any time you're not replying to a previous message.        |          |
| 🐢 Welcome Bot, You 📥 You                                                     |          |

# Mobile App

When first opening the app, you will see this screen:

Enter the Zulip URL for the event zulip.sfsa.org

Then tap Enter

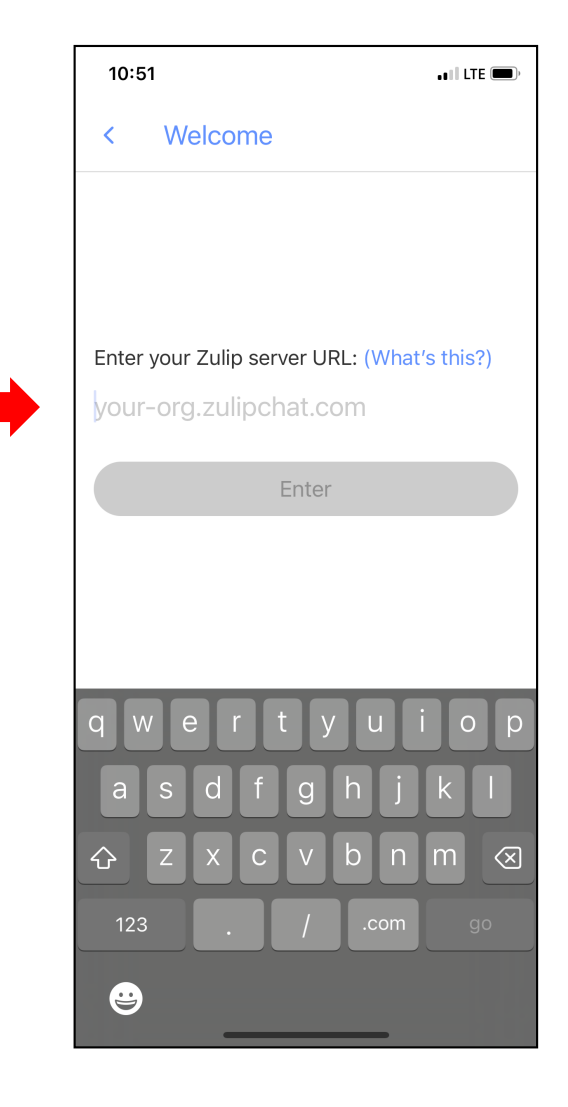

#### Enter your assigned username and password, and tap "Log In"

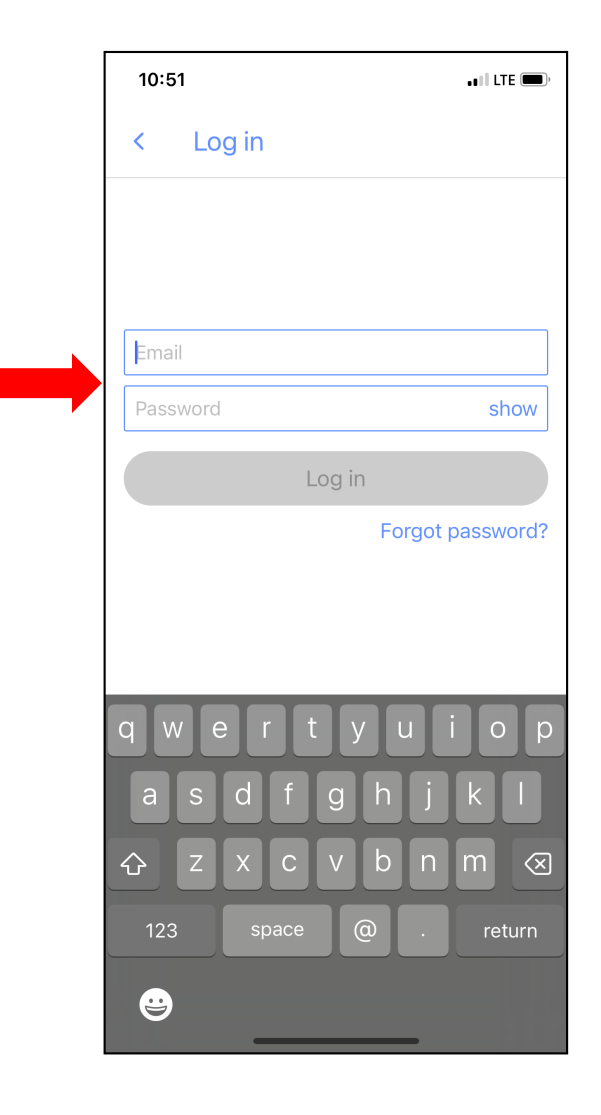

After logging in, you'll be sent to this screen.

Tap the "#" icon to access the message channels for each presentation

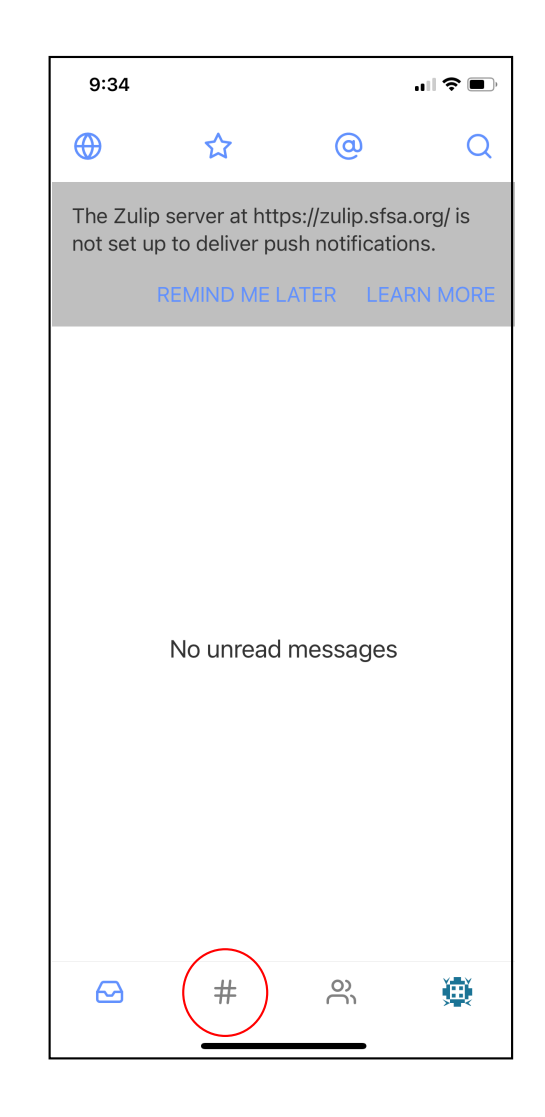

## **Home Screen**

You are now able to tap on the channel for any presentation! They are sorted by presentation number

> Channels are where the conversations for each presentation will happen

(Scroll down to see all channels)

| 8:48 🔉                                       |                                             | •          | 11 5G 🗩   |  |  |
|----------------------------------------------|---------------------------------------------|------------|-----------|--|--|
| Channels                                     |                                             |            |           |  |  |
| # 0.0 - General                              | Discussio                                   | n          |           |  |  |
| # 1.01 - The Effe                            | ects of Pou                                 | uring Rat  | es        |  |  |
| # 1.02 - Step Co                             | one ID Shr                                  | ink Facto  | rs        |  |  |
| # 1.03 - Using S                             | # 1.03 - Using Sensors                      |            |           |  |  |
| # 1.04 - Collect                             | # 1.04 - Collecting Data at the Edge and Sy |            |           |  |  |
| # 1.05 - Systems for Casting Serialization a |                                             |            |           |  |  |
| # 1.06 - Differer                            | # 1.06 - Different Types of Marking Equipm  |            |           |  |  |
| # 1.07 - Part Tra                            | # 1.07 - Part Tracking Vision System        |            |           |  |  |
| # 1.08 - Non-Se                              | rialized C                                  | ore Room   | n Traceab |  |  |
| # 1.09 - Advanc                              | ing Sustai                                  | nable He   | at Treat  |  |  |
| # 1.10 - Status o                            | of Immersi                                  | on/Tankle  | ess Spra  |  |  |
| # 1.11 - Adaptive                            | e Approac                                   | h to the H | Heat Trea |  |  |
| # 1.12 - Validatio                           | on Study c                                  | of Tempe   | r Hardne  |  |  |
| # 2.01 - Evaluating the Effect of Wash Dryin |                                             |            |           |  |  |
| # 2.02 - Using an Alternative Wash Coating   |                                             |            |           |  |  |
| # 2.03 - Through-Riser Core Venting          |                                             |            |           |  |  |
| # 2.04 - Effect of Iron Oxide on Duplex Stai |                                             |            |           |  |  |
| # 2.05 - WINDE                               | # 2.05 - WINDEV Program for Sand Labora     |            |           |  |  |
|                                              | ŧ                                           | 00         |           |  |  |

Tap the channel that you would like to send a message to.

In this example, the "Example Channel" will be used

|    | 8:48 🔉                                       |             | al         | 5G 🗩    |  |
|----|----------------------------------------------|-------------|------------|---------|--|
| Ch | annels                                       |             |            |         |  |
| #  | 0.0 - General D                              | iscussion   |            |         |  |
| #  | 1.01 - The Effec                             | ts of Pou   | ring Rates | 5       |  |
| #  | 1.02 - Step Cor                              | ie ID Shrir | nk Factors | ;       |  |
| #  | 1.03 - Using Se                              | nsors       |            |         |  |
| #  | 1.04 - Collectin                             | g Data at   | the Edge   | and Sy  |  |
| #  | # 1.05 - Systems for Casting Serialization a |             |            |         |  |
| #  | 1.06 - Different                             | Types of    | Marking B  | Equipm  |  |
|    | 1.07 - Part Trac                             | king Visio  | n System   |         |  |
| #  | 1.08 - Non-Seri                              | alized Co   | re Room 1  | Fraceab |  |
| #  | 1.09 - Advancir                              | ıg Sustain  | able Heat  | Treat   |  |
| #  | 1.10 - Status of                             | Immersio    | n/Tankles  | s Spra  |  |
| #  | 1.11 - Adaptive                              | Approach    | to the He  | at Trea |  |
| #  | 1.12 - Validatior                            | n Study of  | Temper H   | Hardne  |  |
| #  | 2.01 - Evaluatin                             | g the Effe  | ct of Was  | h Dryin |  |
| #  | 2.02 - Using an                              | Alternativ  | ve Wash (  | Coating |  |
| #  | 2.03 - Through                               | -Riser Co   | re Venting | 3       |  |
| #  | 2.04 - Effect of                             | Iron Oxid   | e on Dupl  | ex Stai |  |
| #  | 2.05 - WINDEV                                | Program     | for Sand   | Labora  |  |
|    | ⋳ #                                          |             | 00         |         |  |
|    | _                                            |             |            |         |  |

Once in a channel, tap the message box at the bottom of the screen

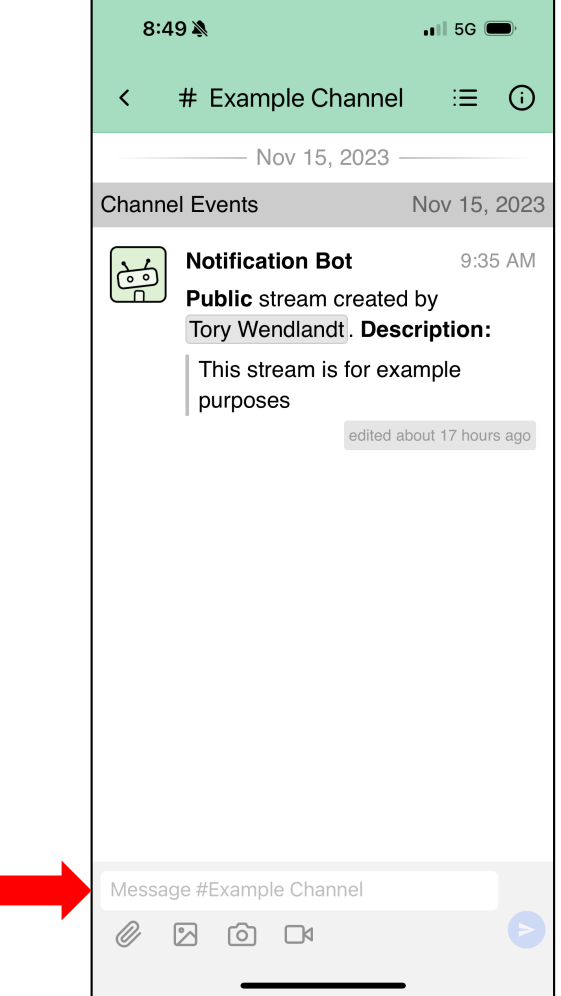

Here, tap the "Topic" field. Above it, select the topic you'd like to send your message to.

In this case, "Channel Events" is selected. For most channels, the topic "General" is appropriate

You must tap to select a topic, or the app will not allow you to type and send your message

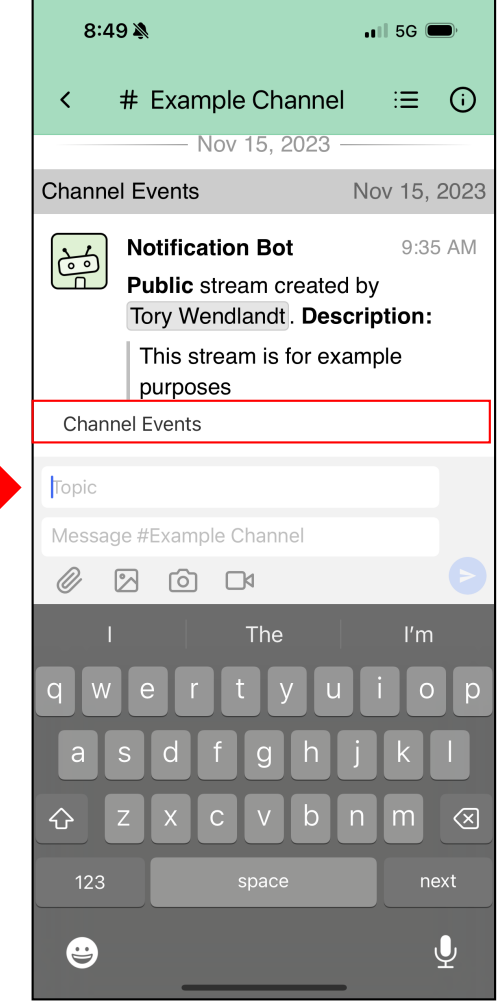

Once you have selected a topic, it will show up in the upper box.

You can now type your message, and then hit the arrow to send the message

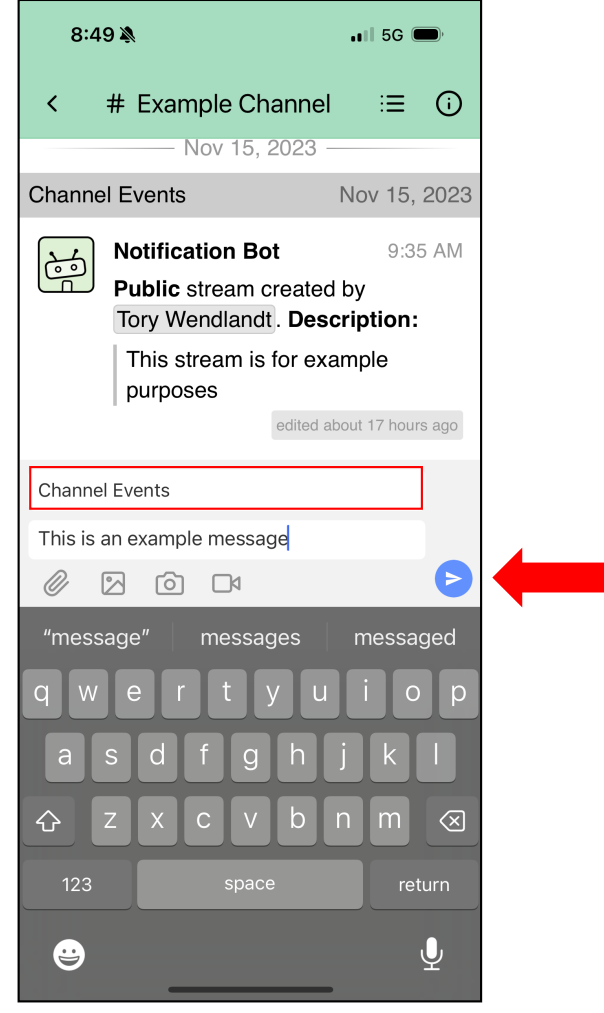

To reply to a message, and make it obvious which message you are replying to, do the following:

Locate the message you want to reply to, then tap and hold on the message

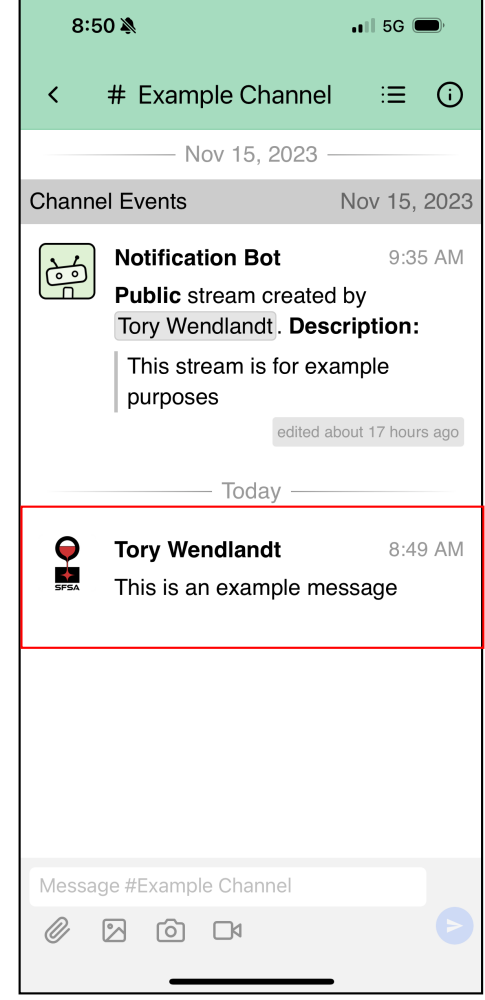

Tapping and holding on a message will bring up this menu, where you should tap "Quote and Reply"

(Tapping only "Reply" will add your message to the end of the topic, without showing what message you are replying to.)

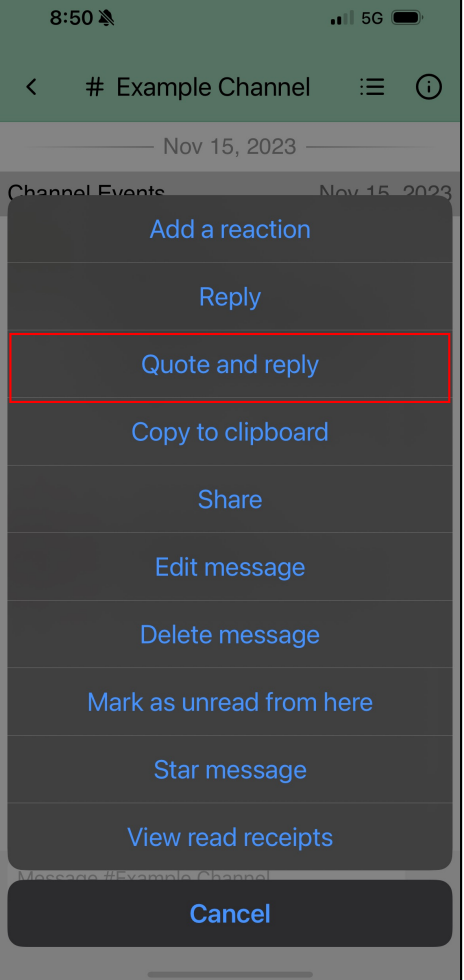

Tapping "Quote and Reply" will populate topic and the message you want to reply to automatically.

Scroll to the bottom of the text that pops in, type your response, and tap the "Send" arrow

<u>Do not change the text above</u> <u>your reply</u>

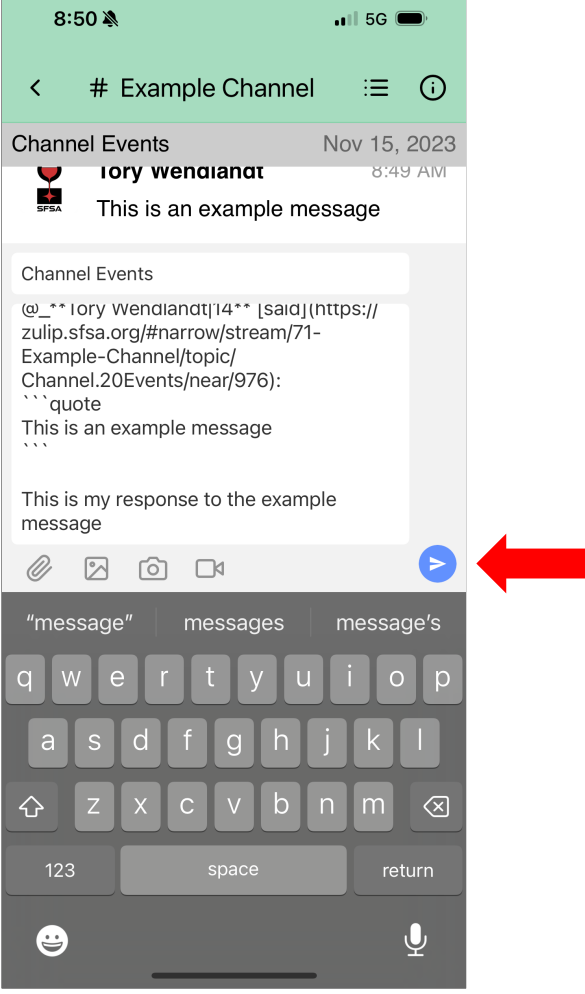

After replying, the message will look like the message outlined in red

Replying to a previous reply is OK, and will keep the conversations organized

| 8:5    | 8:50 🔌                                                            |              | 🖬 5G 🗩      |            |  |
|--------|-------------------------------------------------------------------|--------------|-------------|------------|--|
| <      | # Example Channel                                                 |              | ≡           | <b>(</b> ) |  |
|        | Nov 15, 2023 -                                                    |              |             |            |  |
| Channe | el Events                                                         | Nov          | 15,         | 2023       |  |
|        | Notification Bot<br>Public stream created<br>Tory Wendlandt. Desc | by<br>cripti | 9:35<br>on: | 5 AM       |  |
|        | This stream is for exa<br>purposes                                | ample        | Ð           |            |  |
|        | edited at                                                         | oout 17      | ' hours     | s ago      |  |
|        | Today —                                                           |              |             |            |  |
| Ģ      | Tory Wendlandt                                                    |              | 8:49        | AM         |  |
| SFSA   | This is an example me                                             | ssag         | e           |            |  |
|        | Tory Wendlandt said:                                              |              | 8:5         | 0 AM       |  |
|        | This is an example m                                              | essa         | ige         |            |  |
|        | This is my response to example message                            | the          |             |            |  |
|        |                                                                   |              |             |            |  |
| Messag | ge #Example Channel                                               |              |             |            |  |
| Ø      | 2 0 14                                                            |              |             |            |  |

## **Show or Hide a Channel**

To hide (unsubscribe) or show (subscribe) any channel, scroll to the bottom of the "Channels" page, and tap "ALL CHANNELS"

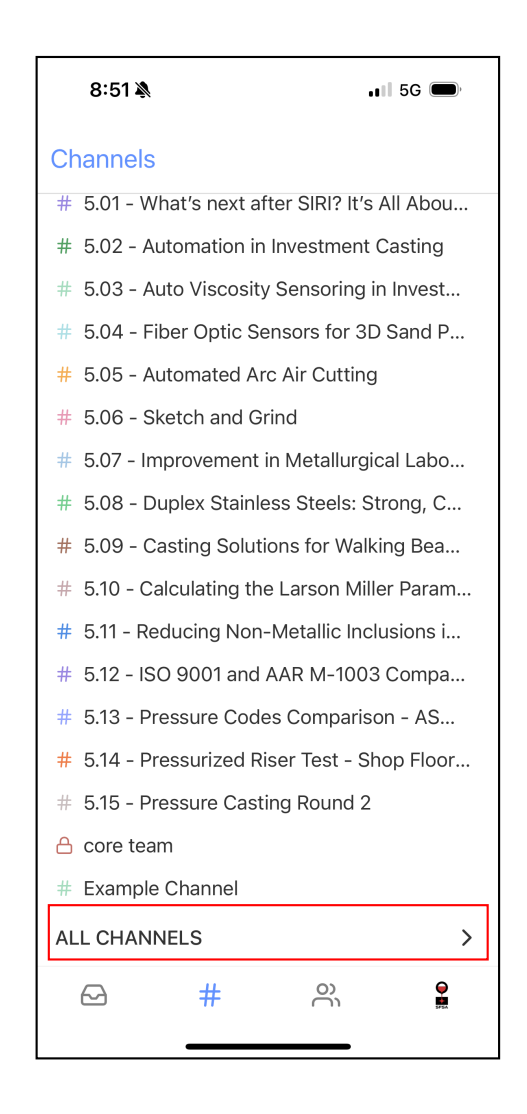

## **Show or Hide a Channel**

For any channel, tap the blue check to hide (unsubscribe) it

This will change the icon to a "+" symbol, indicating it has been hidden.

This channel will no longer show up in the "Channels" section of the app, but can be added back at any time

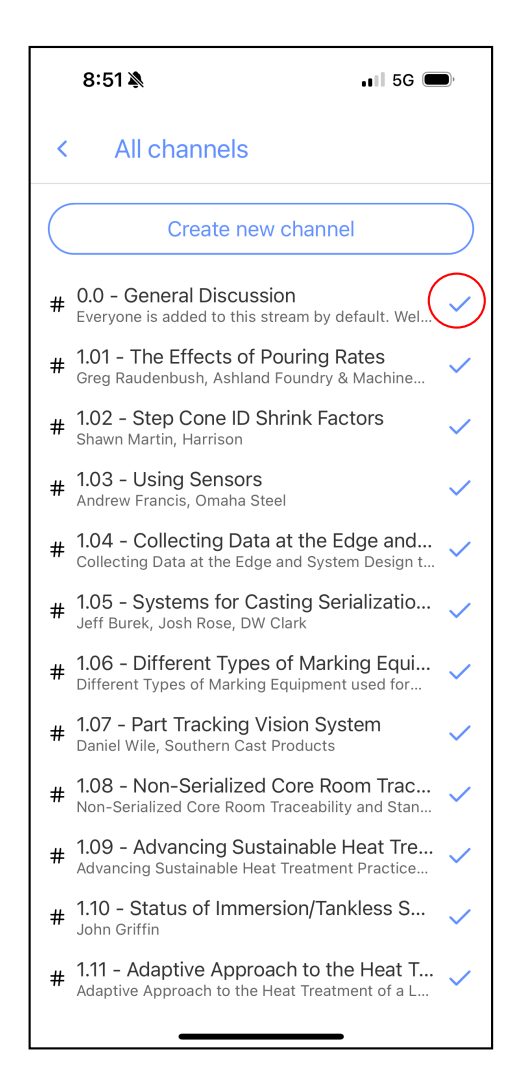

## **Show or Hide a Channel**

For any channel, tap the "+" symbol to show that channel

This will change the icon to a blue check, indicating it will now appear.

The channel will now be visible and accessible from the "Channels" section of the app

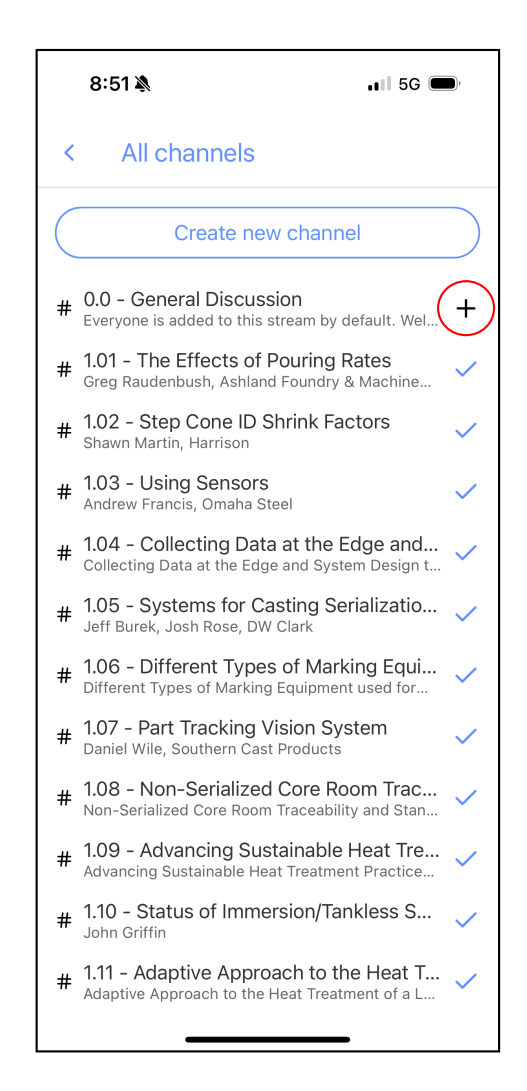

To show your interest in getting a question answered, or to show support for a reply to a question, you can add an emoji reaction to any message

Start by finding the message you want to react to, then tapping and holding on it until a menu pops up. Tap "Add a reaction"

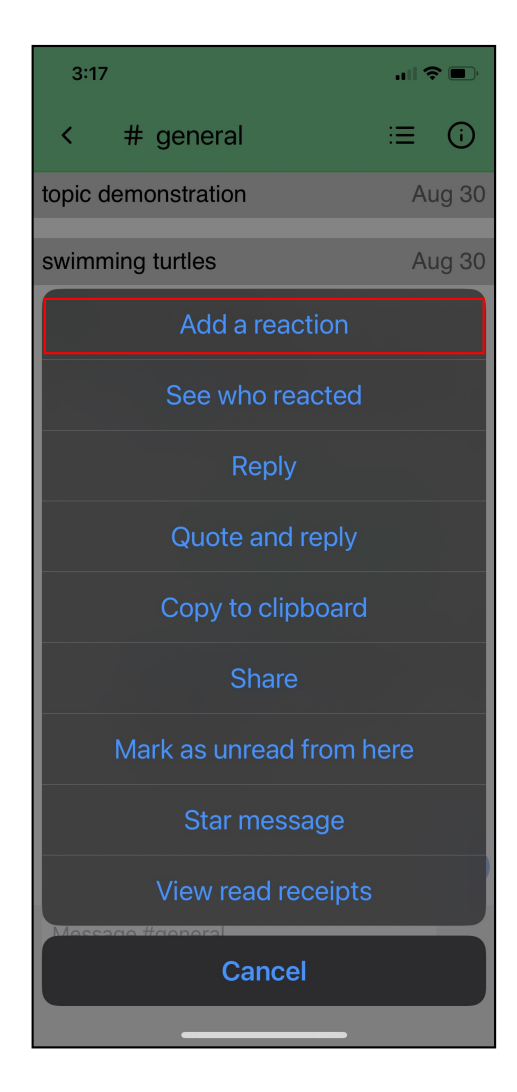

You will get new screen with many options to react to the message with.

Here you can scroll or search for an emoji to react to the message with

Thumbs up, question mark, and exclamation point are good choices for reactions

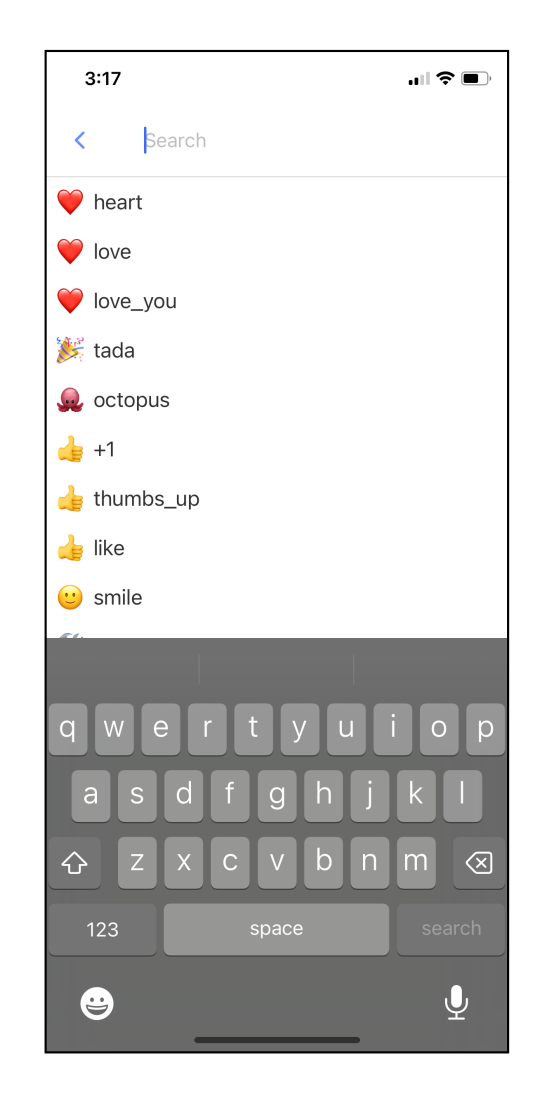

Once you've added a reaction, it will show underneath the message

Your previous reactions can also be removed by tapping on them again

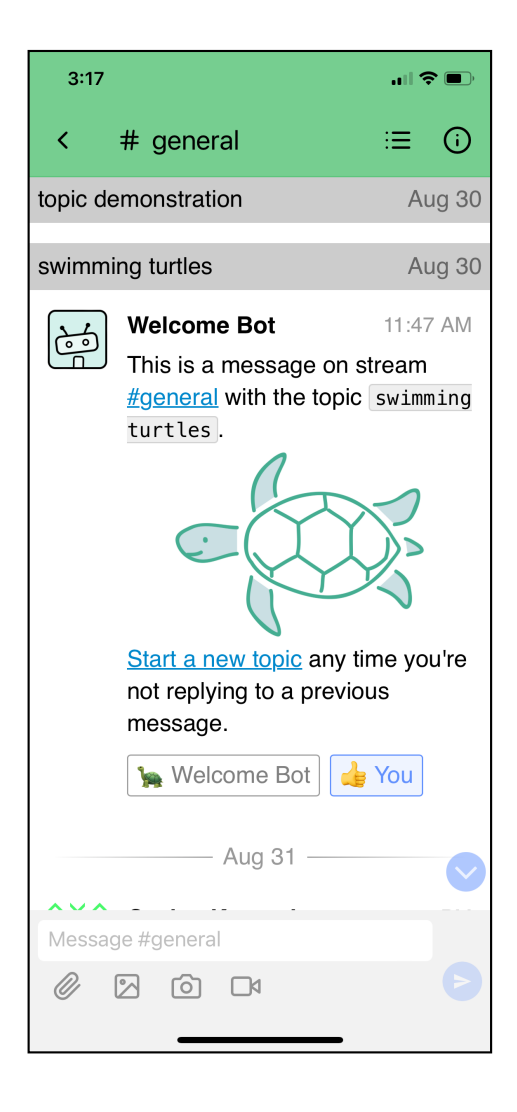

If there is a reaction on the message already, and you also want to react that way, you can just tap on the existing reaction

You can also react more than once to the same message, seen here

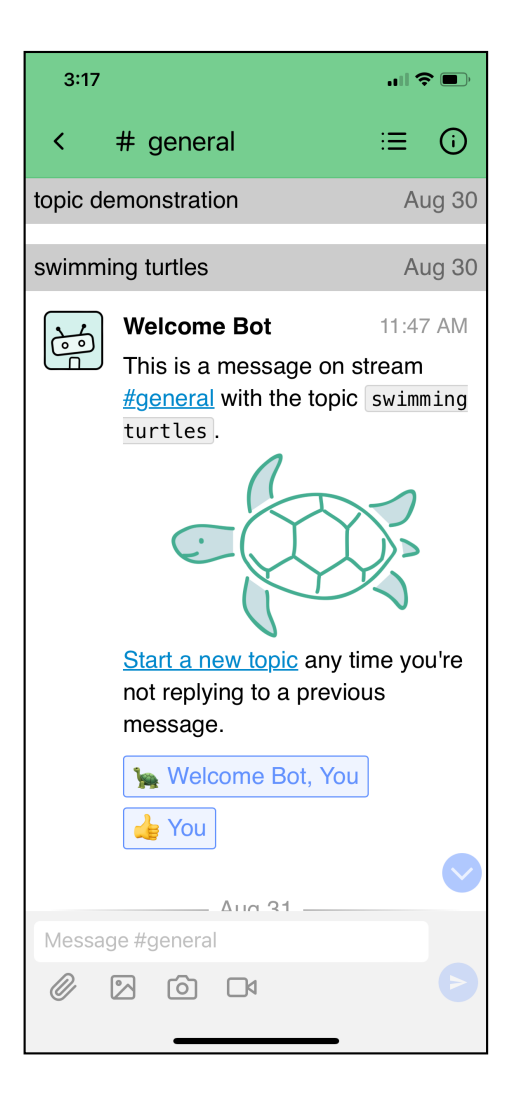

## Mobile Browser

Note: If you have a choice between the app and a mobile browser versions, the app is easier to use.

There is nothing "wrong" with the mobile browser version, but it is less intuitive.

Open your mobile browser of choice, and type the URL for the event into the address bar: zulip.sfsa.org

Then tap "Go"

The following images were taken from Chrome, but most browsers should work

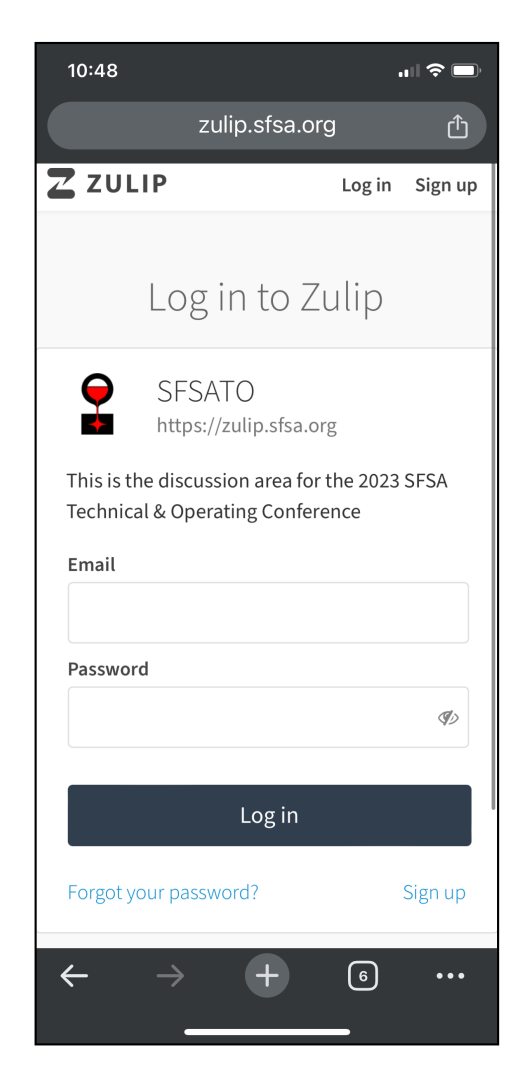

#### Type in the login information that was provided to you, and tap "Log In"

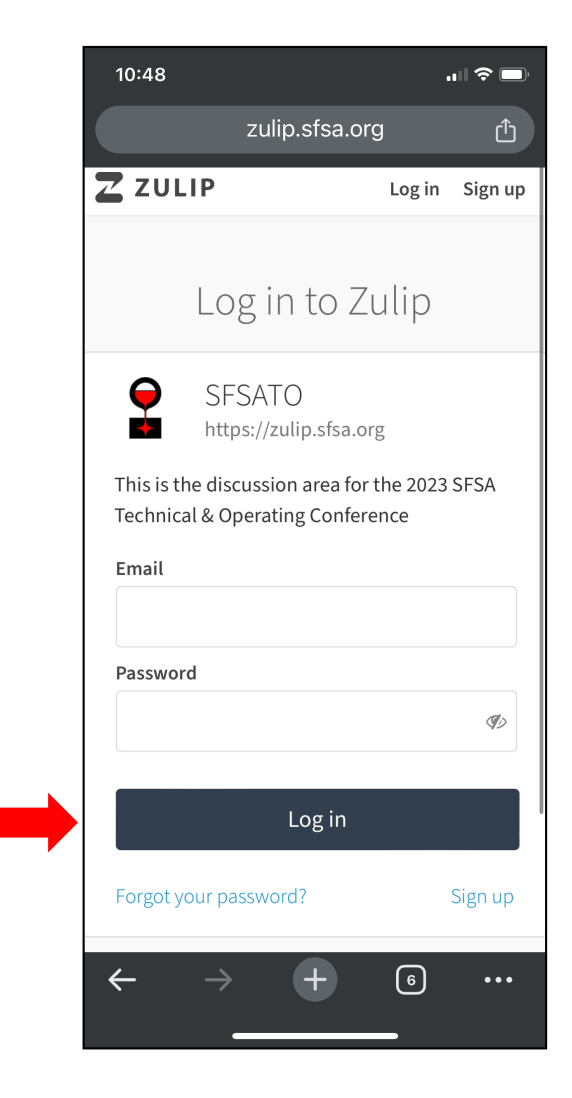

## **Home Screen**

After logging in, you will be brought to this screen. This is a list of all channels and topics organized by last message sent (most recent at the top)

Channels are where the messages and replies for each topic will be sent and stored

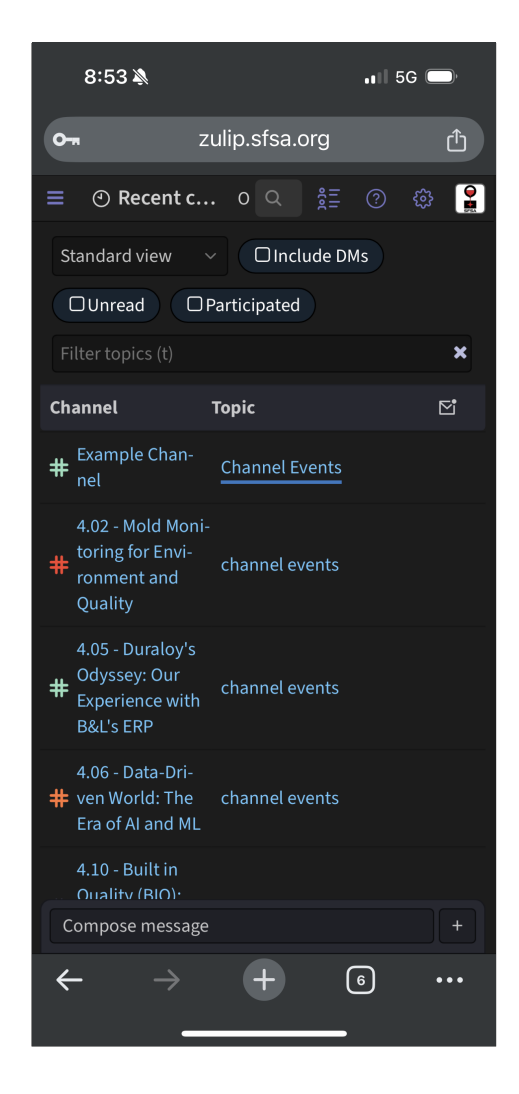

## **Home Screen**

Channels can be sorted alphabetically or by topic

Tap on either "Channels" or "Topic" to choose the sorting method

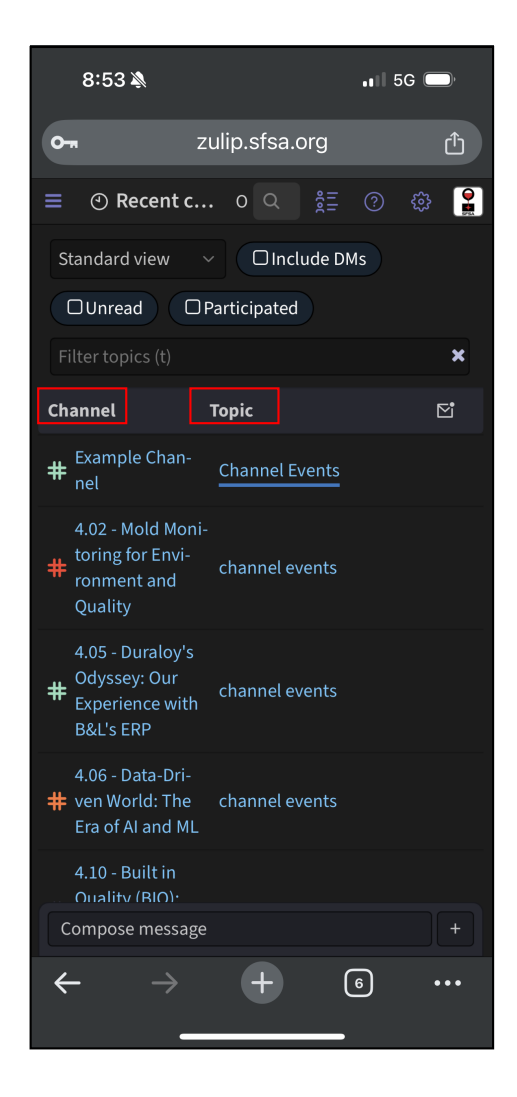

To send a message, tap to open a channel, and type your message in the message box

The topic field is available to change, but the options to choose from do not appear near the field

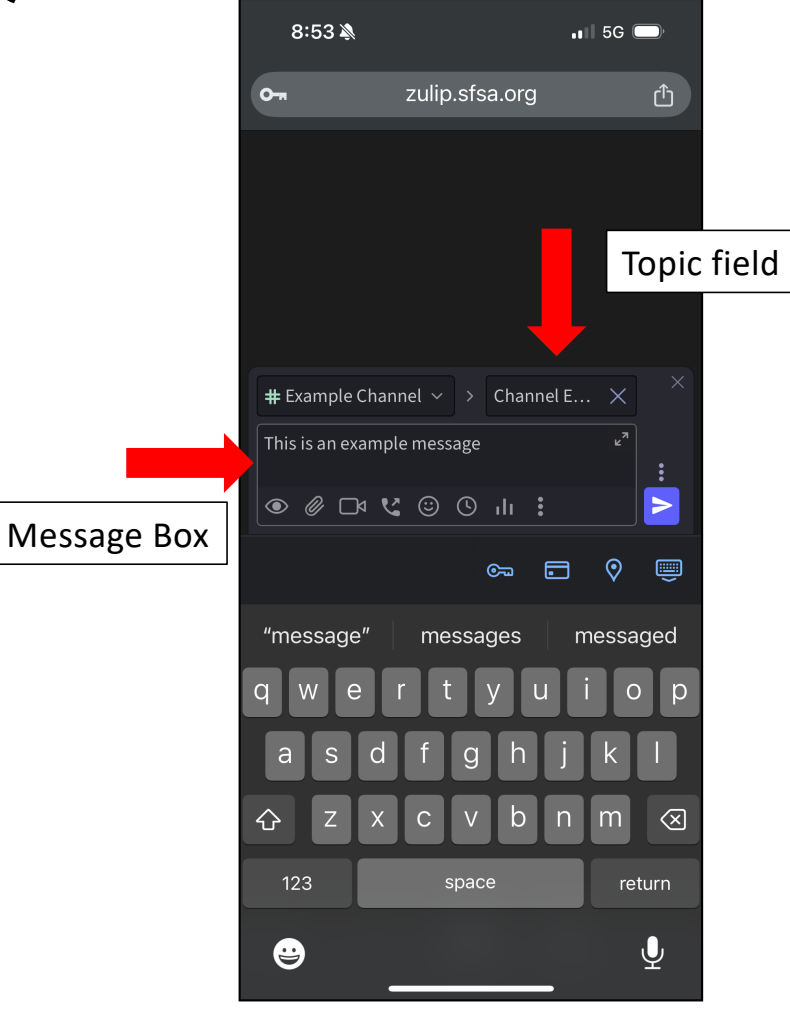

To change the topic field, tap on it and select the topic from the list

Select the topic you want to send a message to. Here, "Channel Events" is selected. In most channels, "General" is appropriate.

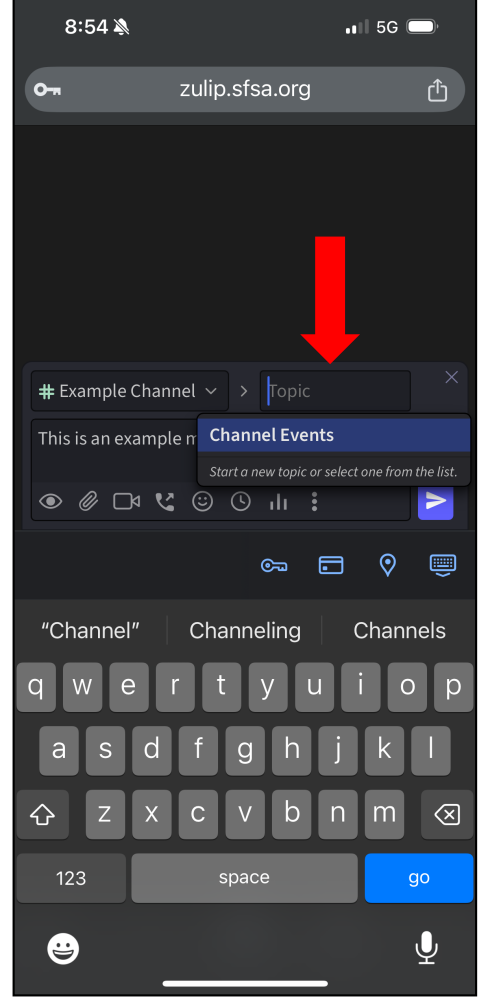

After the topic and message contents are ready, hit the send arrow next to the message

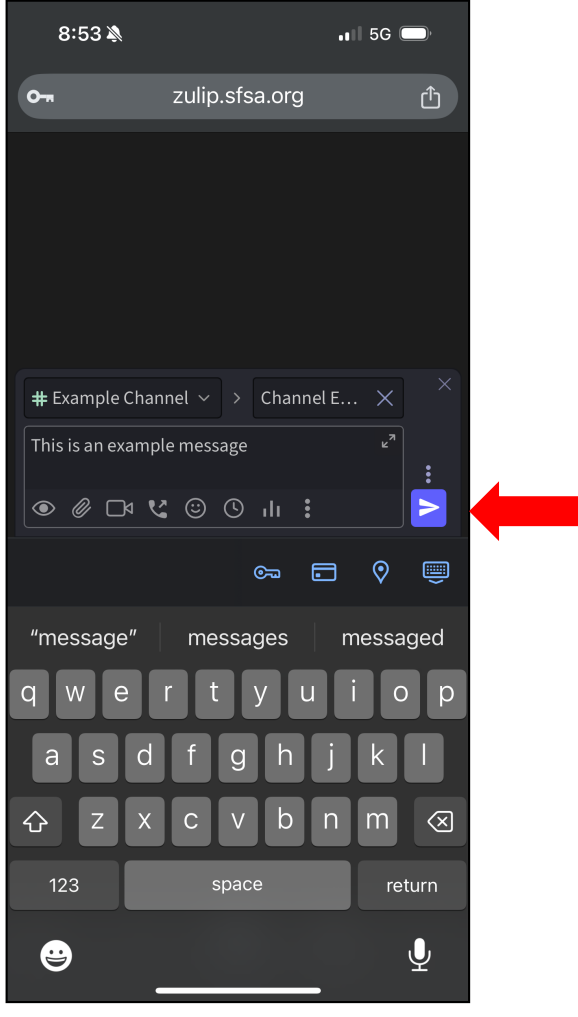

Find the message you want to reply to, and tap it. This will highlight the message (the blue outline)

Then, touch the three dots that appear in the top right of the message

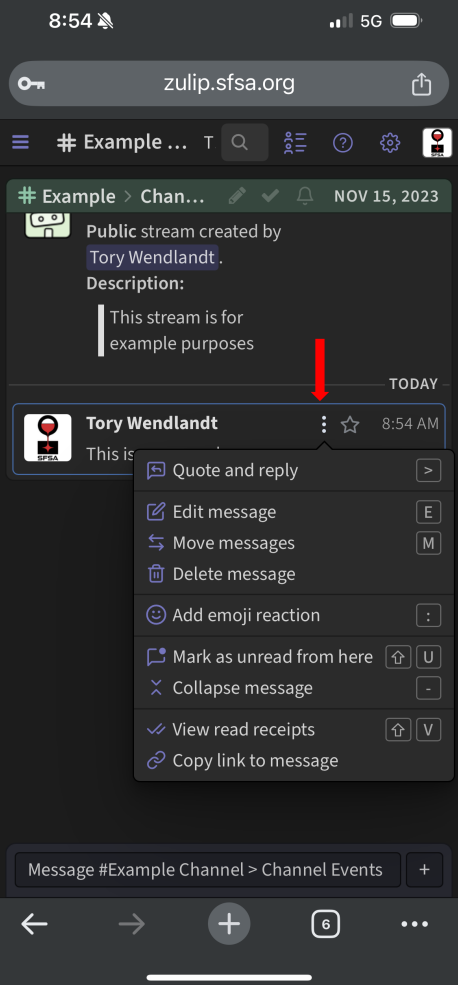

This will open a menu, and from here you can select "Quote and Reply" (top of the list)

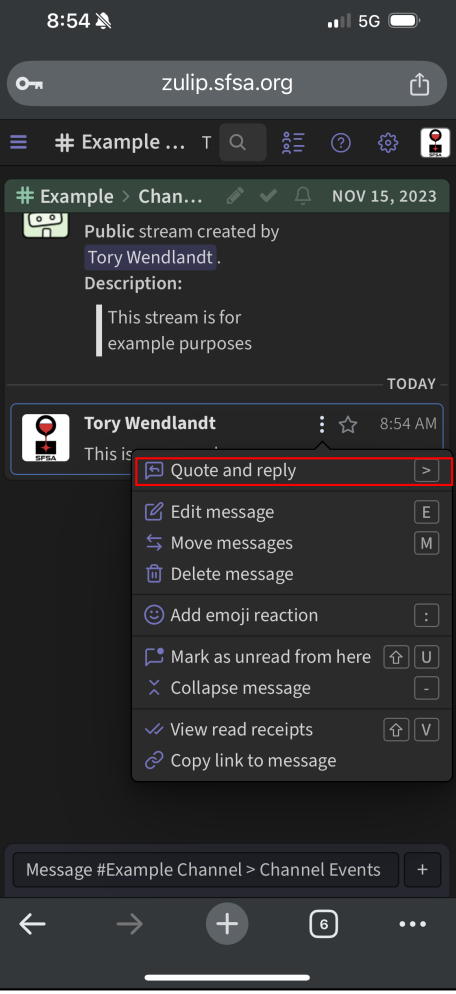

This will create a new message with the correct topic, and the message you want to reply to.

Scroll to the bottom of the original message, and type your response.

<u>Do not change the text above</u> <u>your reply</u>

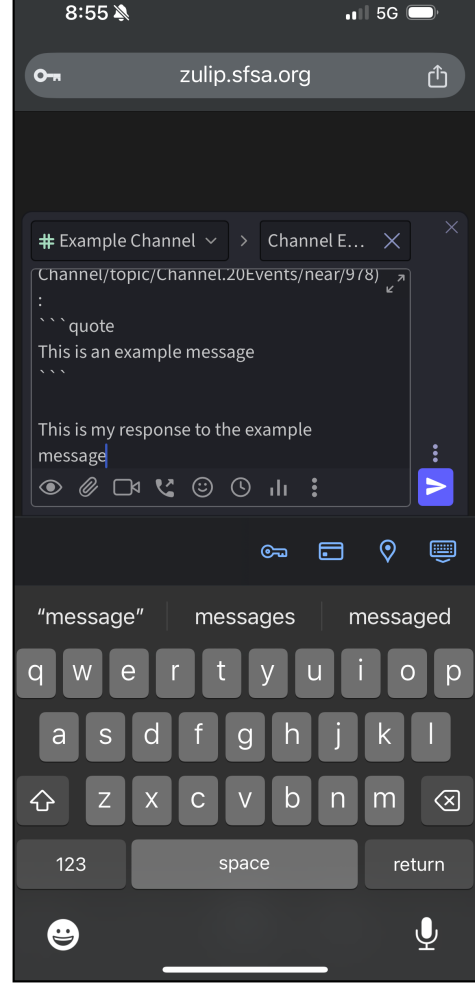

# Once your message is ready, hit the send arrow

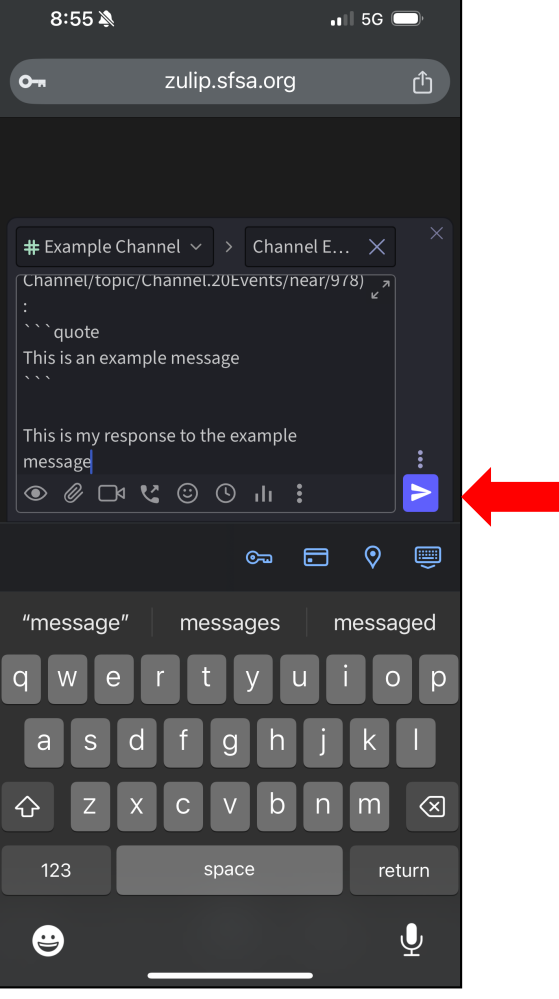

The reply will look like this once it is sent (message in the blue outline)

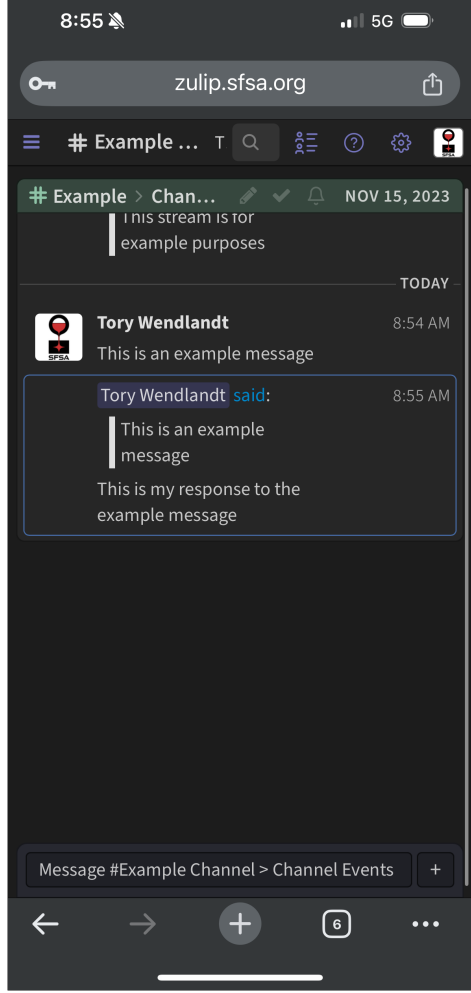
#### **Show or Hide Channel**

To hide (unsubscribe) or show (subscribe) any channel, tap the gear icon on the top right of the screen

Select "Channel Settings" from the dropdown menu

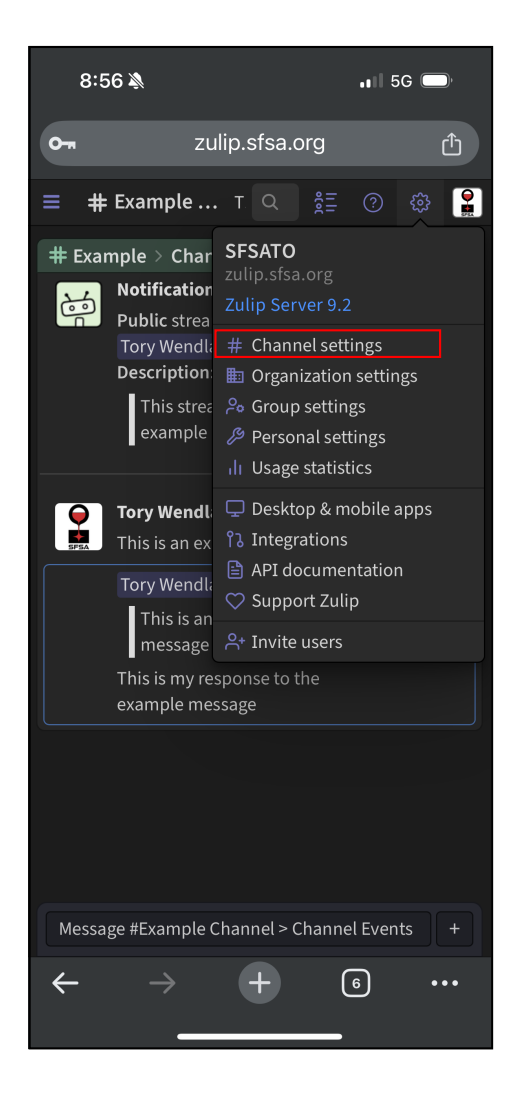

#### **Show or Hide Channel**

To hide (unsubscribe) a channels, tap the green check. It will change into a grey check to indicate the channel has been hidden

This channel will no longer show up on the main screen, but can be added back at any time.

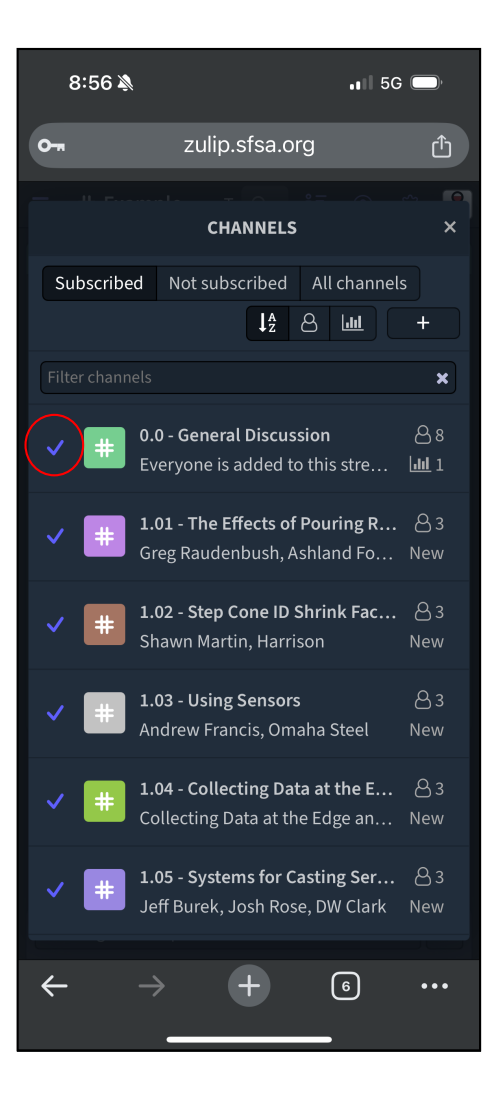

#### **Show or Hide Channel**

To show a channel, tap the grey check. It will change into a green check to indicate that channel will now appear

This channel will now show up on the main screen, but can be removed at any time

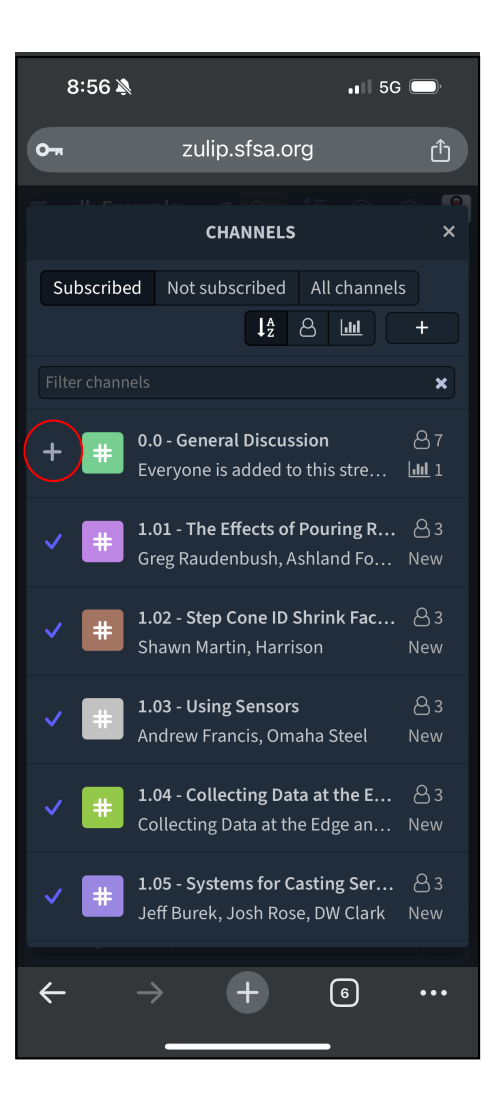

To show your interest in getting a question answered, or to show support for a reply to a question, you can add an emoji reaction to any message

Start by finding the message you want to react to, then tapping on it to highlight it

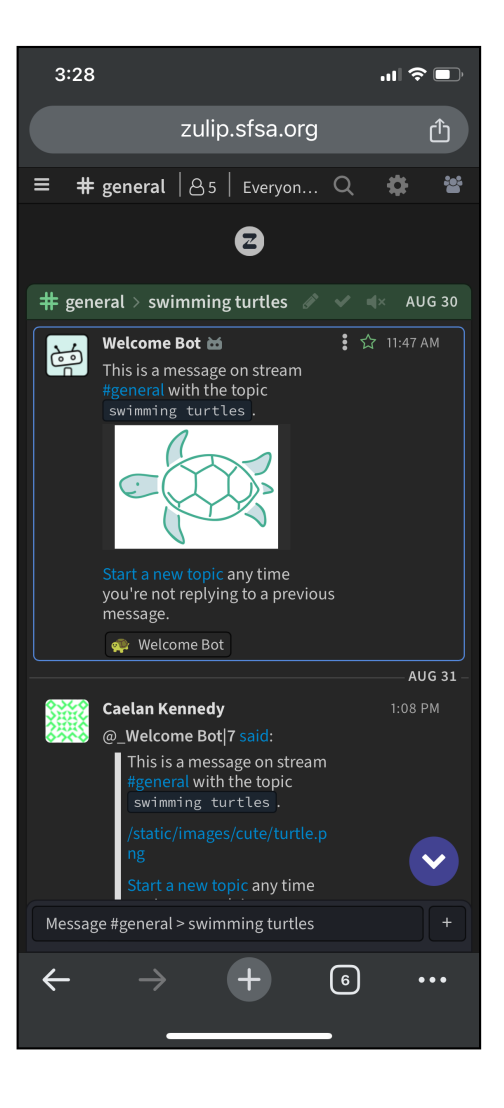

Next, tap the three dots at the top right of the message.

From the menu, select "Add emoji reaction"

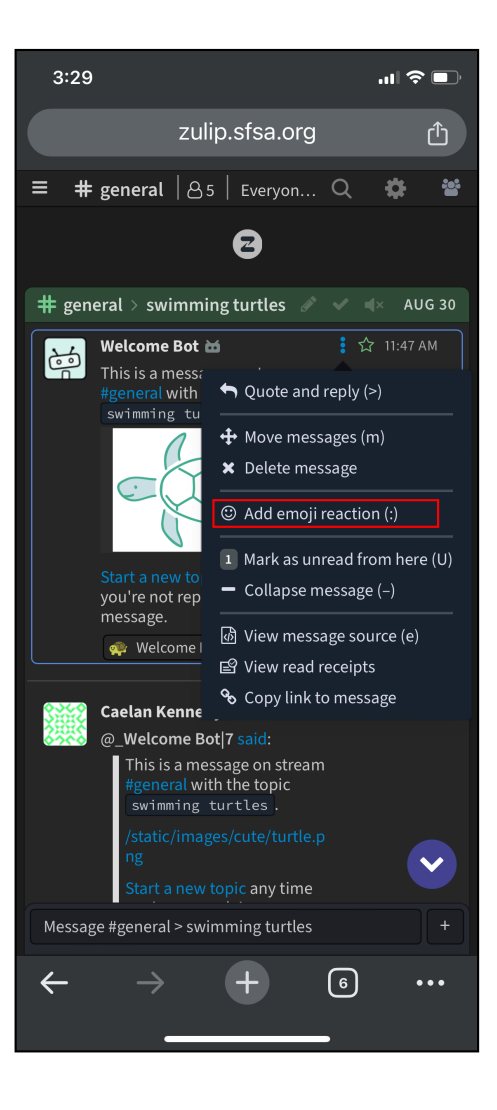

You will get new screen with many options to react to the message with.

Here you can search for an emoji to react to the message with (trying to scroll will often result in the search function going away)

Thumbs up, question mark, and exclamation point are good choices for reactions

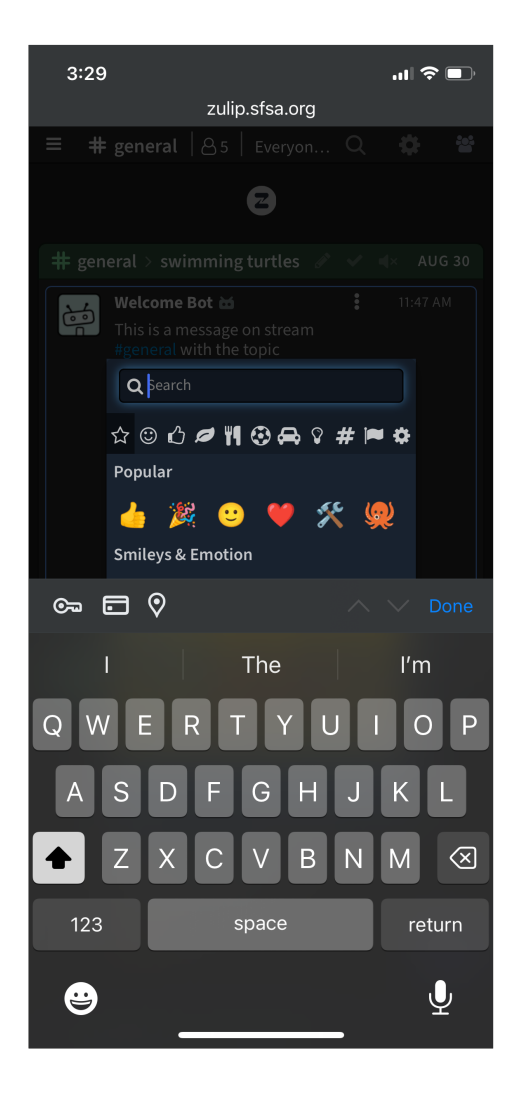

Once you've added a reaction, it will show underneath the message

Your previous reactions can also be removed by tapping on them again

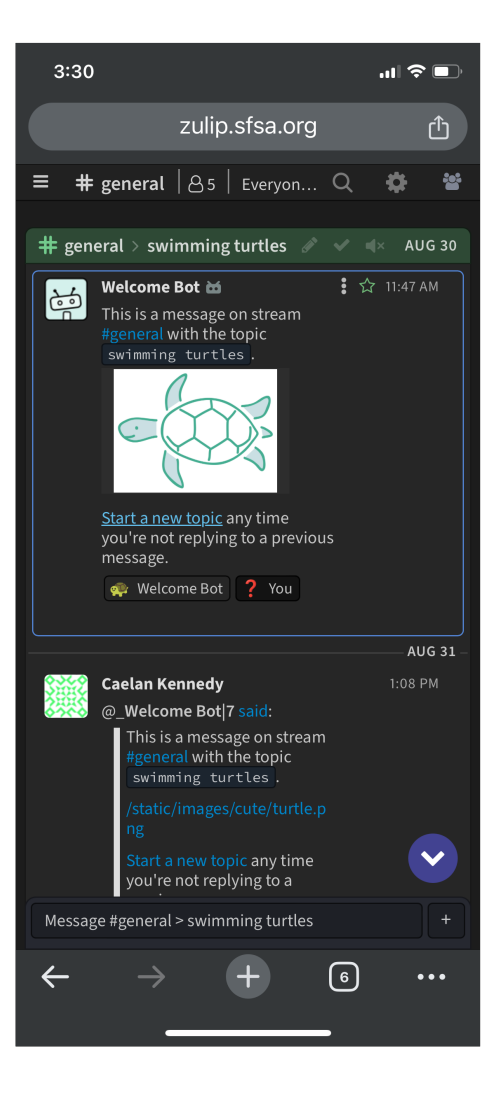

If there is a reaction on the message already, and you also want to react that way, you can just tap on the existing reaction

You can also react more than once to the same message, seen here

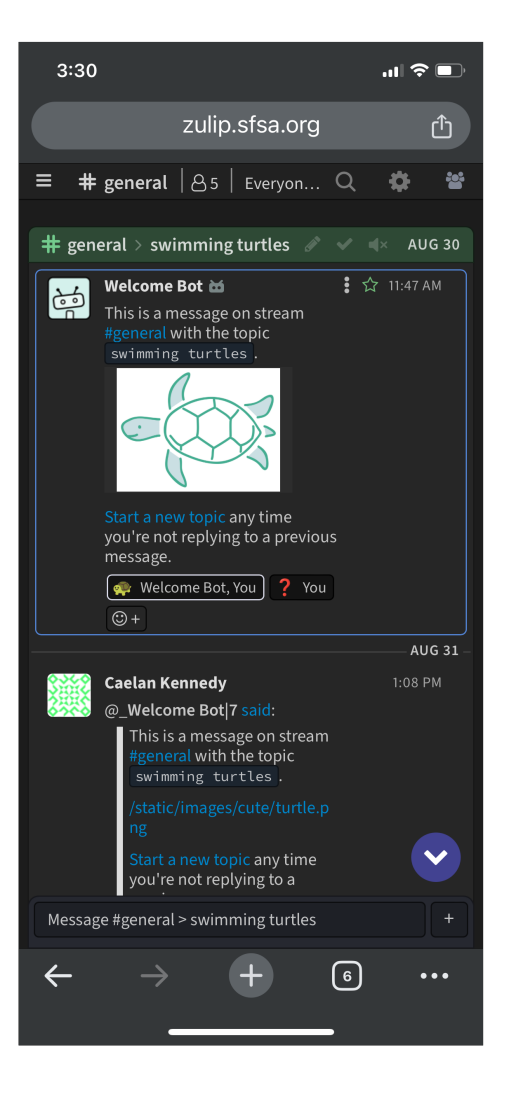